#### Description

Le SMZ x140 annonce les défauts externes et ceux provenant des appareils reliés en réseau (E-Link). Il enregistre aussi les données provenant des régulateurs.

Le SMZ x140 s'interroge par PC à distance, via modem et permet de programmer tous les appareils du réseau. L'installation d'un PC sur place n'est plus nécéssaire.

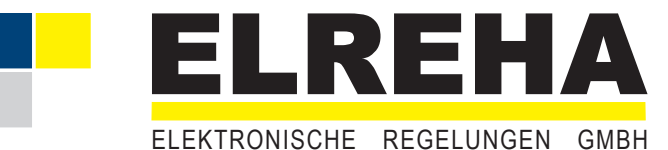

5310902-16/09F Notice technique Centrale de défauts Version logiciel 3.4x

SMZ 3140 Type : SMZ 5140

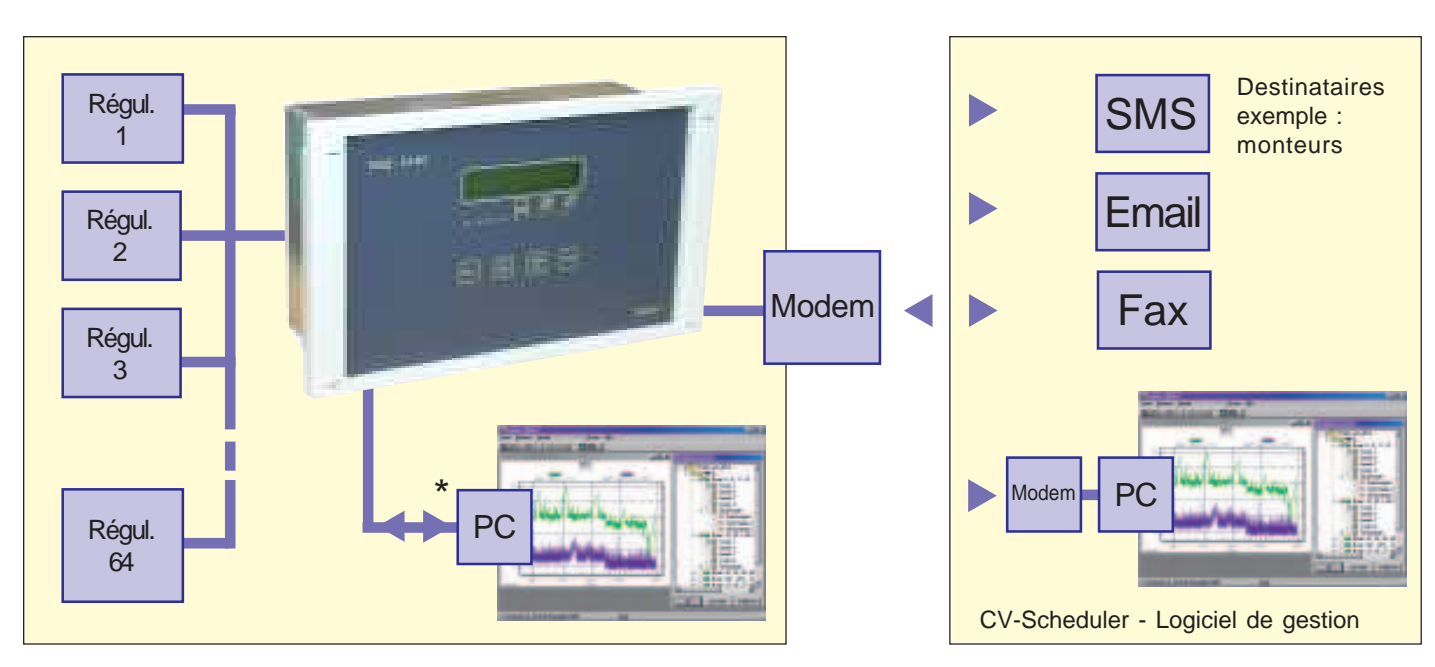

#### Les fonctions principales

- Défauts externes Gestion de 16 entrées de défauts 230V AC librement
  - configurables. (passif ou actif).
- Communication et surveillance Tous les appareils qui sont reliés en réseau sont surveillés. Les défauts sont annoncés soit par relais, soit par modem (télésurveillance).
- Enregistrement de données Enregistrement des données de 64 régulateurs connectés en réseau.

Les températures enregistrées sont visualisables sur l'écran.

Réglage à distance Tous les appareils reliés en réseau peuvent être programmés à partir du SMZ, ce qui est avantageux lorsque les régulateurs sont difficiles d'accès.

Les paramètres s'affichent sur l'écran LCD du SMZ.

- Annonce par relais Lorsque l'installation est équipée d'un PC sur place, les défauts enregistrés par le logiciel peuvent être retransmis par le SMZ, grâce à 4 relais de sortie.
- Watchdog (Chien de garde du logiciel) Lorsque le PC sur place sert pour l'enregistrement de mesures, le SMZ surveille si le logiciel fonctionne correctement. Dans le cas contraire, il redémarre l'ordinateur.

#### Accessoires (à commander séparément)

- Modem standard ou modem SMS MDM 1002 / 3002
- Logiciel CV-Scheduler pour PC (Win 2000/XP), pour gestion, configuration, up-/download et affichage graphique.

#### Types

- SMZ 3140 ..... montage Rail-DIN, 230V (L x H x P) 153 x 114 x 59mm Interfaces ...... 1x RS-232, 2x RS-485
- SMZ 23140 ..... Idem, avec tension 115V
- SMZ 5140 ..... Encastré, 230V (L x H x P) 213 x 125 x 90mm Interfaces ...... 2x RS-232, 2x RS-485

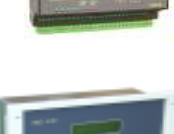

SMZ 25140 ...... Idem, avec tension 115V

### Données techniques

| Alimentation           | .voir types                             |
|------------------------|-----------------------------------------|
| Consommation           | .env. 9VA max.                          |
| T°C ambiante           | . 0+50°C                                |
| Humidité ambiante      | . max. 85% h. r., non-condensée         |
| Entrées de défaut      | . 16x 230V, 3mA max.                    |
| Relais de sortie       | . 4x inverseurs libre de tout potentiel |
|                        | 8A cos phi= 1, 4A inductif / 250V AC    |
| Interfaces             | . 2x RS 232, 2x RS 485                  |
| Horloge réelle         | . Quarz, Changement automatique         |
|                        | d'horaires été / hiver                  |
| Sauvegarde des données | . Illimitée                             |
| Affichage              | . LCD, 2 lignes rétro-éclairées         |
| Boîtier                | . Plastique avec face à touche folio    |
|                        | Montage en rail DIN 10 modules          |
| Protection             | . IP 30                                 |

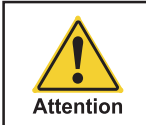

## SVP voir consignes de sécurité page 7 !

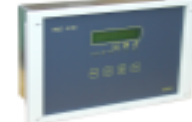

#### Utilisation

Tous les paramètres de l'appareil se programment grâce aux 4 touches en façade. Il suffit de choisir les listes des paramètres sur l'écran LCD ou d'utiliser le logiciel '*COOLVision*'.

#### **Programmation**

Tous les paramètres sont classés en 8 catégories, appelées "Liste". A la mise en route, il faut attendre que l'afficheur indique "SMZ", l'heure et la date. L'afficheur rétro-éclairé reste éteint.

Si des défauts sont détectés à la mise en route, "liste défaut actuel" s'affiche et la désignation du défaut clignote. Si plusieurs défauts sont présents en même temps, ils peuvent être lus par lesflèches.

#### Comment appeler les listes:

Aperçu liste des paramètres

- "
   <sup>↑</sup>/
   <sup>↓</sup>
   <sup>↓</sup>
   <sup>†</sup>
   <sup>†</sup>
   <sup>†</sup>
   <sup>†</sup>
   <sup>†</sup>
   <sup>†</sup>
   <sup>†</sup>
   <sup>†</sup>
   <sup>†</sup>
   <sup>†</sup>
   <sup>†</sup>
   <sup>†</sup>
   <sup>†</sup>
   <sup>†</sup>
   <sup>†</sup>
   <sup>†</sup>
   <sup>†</sup>
   <sup>†</sup>
   <sup>†</sup>
   <sup>†</sup>
   <sup>†</sup>
   <sup>†</sup>
   <sup>†</sup>
   <sup>†</sup>
   <sup>†</sup>
   <sup>†</sup>
   <sup>†</sup>
   <sup>†</sup>
   <sup>†</sup>
   <sup>†</sup>
   <sup>†</sup>
   <sup>†</sup>
   <sup>†</sup>
   <sup>†</sup>
   <sup>†</sup>
   <sup>†</sup>
   <sup>†</sup>
   <sup>†</sup>
   <sup>†</sup>
   <sup>†</sup>
   <sup>†</sup>
   <sup>†</sup>
   <sup>†</sup>
   <sup>†</sup>
   <sup>†</sup>
   <sup>†</sup>
   <sup>†</sup>
   <sup>†</sup>
   <sup>†</sup>
   <sup>†</sup>
   <sup>†</sup>
   <sup>†</sup>
   <sup>†</sup>
   <sup>†</sup>
   <sup>†</sup>
   <sup>†</sup>
   <sup>†</sup>
   <sup>†</sup>
   <sup>†</sup>
   <sup>†</sup>
   <sup>†</sup>
   <sup>†</sup>
   <sup>†</sup>
   <sup>†</sup>
   <sup>†</sup>
   <sup>†</sup>
   <sup>†</sup>
   <sup>†</sup>
   <sup>†</sup>
   <sup>†</sup>
   <sup>†</sup>
   <sup>†</sup>
   <sup>†</sup>
   <sup>†</sup>
   <sup>†</sup>
   <sup>†</sup>
   <sup>†</sup>
   <sup>†</sup>
   <sup>†</sup>
   <sup>†</sup>
   <sup>†</sup>
   <sup>†</sup>
   <sup>†</sup>
   <sup>†</sup>
   <sup>†</sup>
   <sup>†</sup>
   <sup>†</sup>
   <sup>†</sup>
   <sup>†</sup>
   <sup>†</sup>
   <sup>†</sup>
   <sup>†</sup>
   <sup>†</sup>
   <sup>†</sup>
   <sup>†</sup>
   <sup>†</sup>
   <sup>†</sup>
   <sup>†</sup>
   <sup>†</sup>
   <sup>†</sup>
   <sup>†</sup>
   <sup>†</sup>
   <sup>†</sup>
   <sup>†</sup>
   <sup>†</sup>
   <sup>†</sup>
   <sup>†</sup>
   <sup>†</sup>
   <sup>†</sup>
   <sup>†</sup>
   <sup>†</sup>
   <sup>†</sup>
   <sup>†</sup>
   <sup>†</sup>
   <sup>†</sup>
   <sup>†</sup>
   <sup>†</sup>
   <sup>†</sup>
   <sup>†</sup>
   <sup>†</sup>
   <sup>†</sup>
   <sup>†</sup>
   <sup>†</sup>
   <sup>†</sup>
   <sup>†</sup>
   <sup>†</sup>
   <sup>†</sup>
   <sup>†</sup>
   <sup>†</sup>
   <sup>†</sup>
   <sup>†</sup>
   <sup>†</sup>
   <sup>†</sup>
   <sup>†</sup>
   <sup>†</sup>
   <sup>†</sup>
   <sup>†</sup>
   <sup>†</sup>
   <sup>†</sup>
   <sup>†</sup>
   <sup>†</sup>
   <sup>†</sup>
   <sup>†</sup>
   <sup>†</sup>
   <sup>†</sup>
   <sup>†</sup>
   <sup>†</sup>
   <sup>†</sup>
   <sup>†</sup>
   <sup>†</sup>
   <sup>†</sup>
   <sup>†</sup>
   <sup>†</sup>
   <sup>†</sup>
   <sup>†</sup>
   <sup>†</sup>
   <sup>†</sup>
   <sup>†</sup>
   <sup>†</sup>
   <sup>†</sup>
   <sup>†</sup>
   <sup>†</sup>
   <sup>†</sup>
   <sup>†</sup>
   <sup>†</sup>
   <sup>†</sup>
- "ESC" Appuyer pour sortir de la liste ou du paramètre

#### Changer le paramètre:

- Choisir le paramètre
- "RET" Appuyer pour entrer dans la programmation, le paramètre clignote (si vous avez entrez le code de déverrouillage)
- "☆/↓" Changer la valeur avec les flèches (maintenir la flèches pour faire défiler plus vite)
- "RET" Appuyer pour enregistrer la nouvelle valeur, le paramètre ne clignote plus

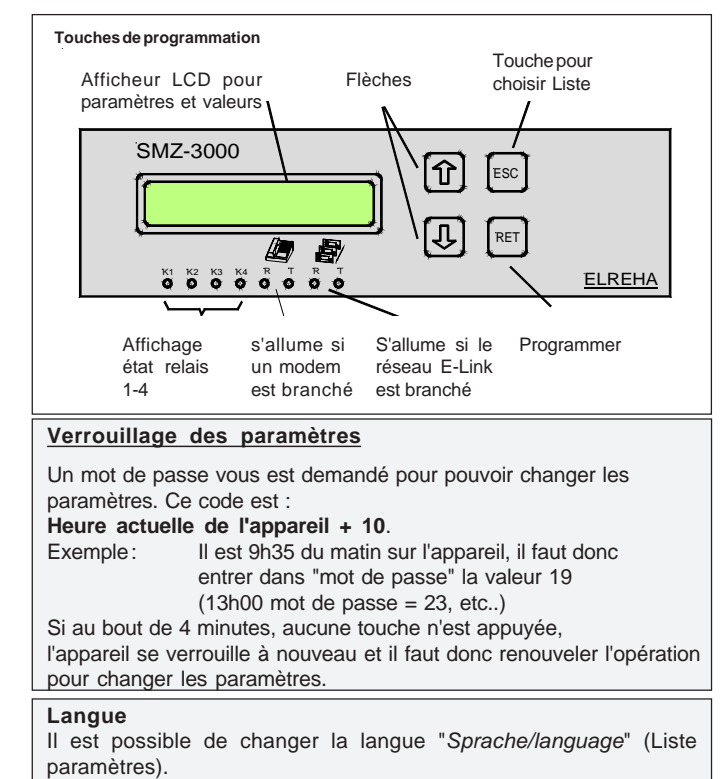

Langues disponibles : allemand, anglais, français et le néerlandais.

| Défaut actuel - tous les défauts actuels                                                                                                    | Liste setup Adresse (0) Texte sonde 1                                                                                                    |
|----------------------------------------------------------------------------------------------------|----------------------------------------------------------------------------------------------------|
| Liste défaut - les 120 derniers mess. de défaut, en commençant par le plus récent<br>Liste binaire Entrée 1 Entr. x actif/passif<br>Entr. x Tempo. Ala<br>Entr. x Avant Ala<br>Entr. x Avant Rep<br>Entr. x Avant Rep<br>Entr. x RestRépét<br>Entr. x Priorité<br>Entr. x InfoModem<br>Entr. x Textelnfo<br>Fonct° élec. C1 (entrée 12 seult)<br>à Fonct° vanexp C1 (entrée 14 seult)                                                                               | Archivage 1<br>Texte sonde 2<br>Archivage 2<br>Texte sonde 3<br>Archivage 3<br>Texte sonde 4<br>Archivage 4<br>Texte sonde 5<br>Archivage 5<br>Texte sonde 6<br>Archivage 6<br>Enregistrement<br>Texte appareil<br>à                                                                                              |
| Entrée 16 Fonct <sup>o</sup> vanexp C2 (entrée 15 seult)<br>Entrée acquit. Entrée acquit. (entrée 16 seult)                                                                                                    | Adresse (78) Changer appareil                                                                                                    |
| Liste modem Vitesse modem<br>Choix modem<br>Modem à K3<br>Raccrocher modem<br>Initial. modem<br>Nr. Tel. 1, Nr. Tel. 2<br>rapport / jour<br>Mode annonce (A) Mode annonce (B) Mode annonce (C)<br>Protocol (A) Protocol (B) Protocole (C)<br>N° provider (A) N° provider (B) N° provider (C)<br>N° téléphone (A) N° téléphone (B) N° téléphone (C)<br>Adresse Email (A) Adresse Email (B) Adresse Emai (C)<br>Heure annonce (A) Heure annonce (B) Heure annonce (C) | Liste scrut Fonctionnement<br>Adresse x<br>Mode scrutement<br>Vitesse réseau<br>Tempo.Ala Alim<br>Tempo.Ala Réseau<br>Priorité<br>Intervalle mes.<br>Intervalle cons.<br>Al. mémoire plein<br>Priorité enregis<br>AppaRéseau 0-15<br>AppaRéseau 16-31<br>AppaRéseau 32-47<br>AppaRéseau 48-63<br>AppaRéseau 64-78 |
| Liste Remote Adresse 1 Accès à distance du régulateur suivant<br>jusqu'à Adresse 78 son adresse                                                                                                    | Liste param Logiciel<br>identif. station                                                                                                    |
| Liste archive 1. Régulateur connecté<br>  sonde 1<br>    dernière valeur enregistrées<br>    année moisjour<br>    changer changer changer<br>    changer changer changer<br>    changer changer<br>    changer changer<br>    changer changer<br>  première valeur enregistrée<br>   <br>  sonde 2<br>  sonde 4<br>  sonde 4<br>  sonde 6<br>  usqu'à<br>dernier régulateur connecté                                                                               | nr de serie<br>mot de passe GDC<br>heure<br>date<br>horaire hiv./été<br>language<br>Klaxon à rel. K4<br>Avant Rep Klaxon<br>Wdg Priorité 1<br>Wdg Tempo Ala 1<br>Wdg Off 1<br>Wdg Essais 1<br>Wdg Priorité 2<br>Wdg Tempo. Ala 2<br>DéfExt Priorité<br>vitesse PC                                                 |

| Acquittement des défauts                                                                                                    | Programmer les noms des défauts externes                                                                                             |  |  |
|----------------------------------------------------------------------------------------------------|----------------------------------------------------------------------------------------------------|--|--|
| Annonce des défauts : voir page 4<br>Défauts acquittables manuellement :                                                                                                    | Tout d'abord, sélectionner le paramètre où le texte peut être saisi, puis commencer la programmation en appuyant sur " <b>RET</b> ": |  |  |
| <ul> <li>Pour les défauts provenant du réseau,<br/>"mode scrutement" (liste scrutement) doit être réglé sur "automatique".</li> </ul>                                                                                                    | La description du paramètre et la première lettre clignotent                                                                         |  |  |
| <ul> <li>Pour les défauts provenant des entrées externes,<br/>"ModeAcqui" de chaque entrée doit être réglé sur "manuel<br/>ou automatique"</li> <li>Pour acquitter :</li> </ul>                                                                                                    | En appuyant sur " <b>RET</b> ", vous changez                                                                                         |  |  |
| <ul> <li>Interroger la liste "défaut actuel", appuyer sur "RET". (Lorsqu'il y a un défaut, appuyez plusieurs fois sur "ESC" pour arriver automatiquement dans le menu "Défaut actuel")</li> <li>Si le défaut acquitté provient d'un des régulateurs du réseau et que celui-ci persiste, il réapparaîtra sur le SMZ au bout de quelques minutes. Si le défaut acquitté provient d'une entrée externe et persiste, celui-ci réapparaît après la temporisation programmée en "Avant rep" dans</li> </ul> | En appuyant sur les flèches, vous changez le caractère.                                                                              |  |  |
| <ul> <li>la sous-liste de l'entrée binaire correspondante.</li> <li>L'entrée externe 16 peut être configurée comme "Entrée d'acquittement".<br/>Vous pouvez donc utiliser un bouton poussoir relié sur cette entrée<br/>pour acquitter.<br/>Dans ce cas, programmer dans l'entrée 16 sur "entrée acquit" = oui.</li> </ul>                                                                                                    | En appuyant sur " <b>RET</b> " encore une fois vous changez de position de lettre                                                    |  |  |
| Les défauts provenant du réseau ne sont reconnus<br>par le SMZ que si les appareils existent dans la liste                                                                                                    | et régler la prochaine lettre avec les flèches.                                                                                      |  |  |
| Nota Scrutement.                                                                                                    | Si vous avez terminé d'écrire le mot<br>appuyer sur "ESC" pour sortir.                                                               |  |  |

## Lire les données archivées

|       |                                                                                                    |                                 | Aller dire            | ctement à une date précise                                            |                           |
|-------|----------------------------------------------------------------------------------------------------|---------------------------------|-----------------------|-----------------------------------------------------------------------|---------------------------|
| '仓/圦' | Selectionner la liste 'Archive'                                                                     | Liste archive<br>11.02.04 10:00 | Alors que<br>sonde so | e toutes les valeurs de cette<br>nt affichées :                       | 11.02.04 9:15<br>6.5°C    |
| 'RET' | L'adresse et le nom du 1er<br>appareil connecté apparaît                                            | Adr(5) TKPxx30<br>test unit 1   | "RET"                 | "changer année "clignote                                              | changer année<br>11.02.04 |
| '압/む' | Sélectionner l'appareil désiré                                                                      | Adr(6) TKPxx30<br>test unit 2   | "①/ <b></b> ↓"        | Selectionner l'année<br>si nécessaire                                 | changer année<br>11.02.03 |
| 'RET' | "sonde 1" de cet appareil<br>avec ses designations<br>apparaît                                      | Sonde 1<br>freezer room         | "RET"                 | "changer mois" clignote                                               | changer mois<br>11.02.03  |
| '압/圦' | Selectionner la sonde désirée                                                                       | Sonde 6<br>freezer room         | "①/圦"                 | Selectionner le mois<br>si nécessaire                                 | changer mois<br>11.09.03  |
| 'RET' | La dernière valeur enregistrée<br>suivie de la date et l'heure<br>d'enregistrement sera<br>affichée | 11.02.04 9:45<br>6.4°C          | "RET"                 | "changer jour" clignote                                               | changer jour<br>11.09.03  |
| '①/圦' | Déplacez-vous pour voir                                                                             | 11.02.04 9:30                   | "①/ <b></b> \$"       | Selectionner le jour<br>si nécessaire                                 | changer jour<br>8.09.03   |
|       | enregistrements                                                                                     |                                 | "RET"                 | La dernière valeur enregistrée<br>de ce jour apparaît                 | )                         |
| "ESC" | Retour en arrière                                                                                   | 11.02.04 9:15<br>6.5°C          | "①/圦"                 | Déplacez-vous dans<br>l'historique d'enregistrement<br>de cette sonde | 8.09.03 23:45<br>5.5°C    |
|       |                                                                                                    |                                 | "ESC"                 | Retour en arrière                                                     |                           |

## Historique défauts de fonctionnement

Lorsque le mode d'acquittement du SMZ est en mode "Automatique", le SMZ enregistre la date et l'heure d'annonce de fin du défaut.

Les 120 derniers évènements de défauts sont visualisables sur le SMZ ou à distance via modem et PC.

La description du défaut est abrégée, par exemple :

| ſ | DF01 14.03. | 15:14 |
|---|-------------|-------|
| L | Porte CF+   |       |

Dernier défaut, le 14 mars à 15:14 : l'entrée digitale nommée "Porte CF+" a été activée.

| DF01 14.03. 15:1 | 6 |
|------------------|---|
| Porte CF+ (ok)   |   |

Message acquitté : L'entrée digitale nommée "Porte CF+" a été acquittée le 14 mars à 15:16.

Pour les défauts provenant des appareils en réseau, la forme du message de défaut peut être paramétrée dans le menu *"visualis.défauts" (Liste paramètres).* 

Exemples:

Si "visualis.défauts" est paramétrée sur "appareil", voici ce qui apparait à l'écran :

| DF04  | 13.03.  | 18:42 |  |
|-------|---------|-------|--|
| MiniM | MEP(14) | Com   |  |

Il y a un problème de communication avec un MiniMEP, ayant l'adresse 14 Date : 13 mars à 18h42.

Si "visualis.défauts" est paramétrée sur "Texte appareil", voici ce qui apparait à l'écran :

| DF04 13.03. | 18:42 |
|-------------|-------|
| CF+ n°3     | Com   |
|             |       |
|             |       |

| 1. | Défauts | du | SMZ | écrits | dans | la | liste | défauts |  |
|----|---------|----|-----|--------|------|----|-------|---------|--|
|    |         |    |     |        |      |    |       |         |  |

|      | Aucun défaut                           |
|------|----------------------------------------|
| lnit | L'appareil a été pour la première fois |
|      | mis sous tension ou il a eut une       |
|      | problème de mémoire                    |
| Hard | Un défaut de l'électronique est        |
|      | apparu                                 |
| Alim | L'apparoil a été mis sous tonsion      |

- Alim ...... L'appareil a été mis sous tension Off...... L'appareil a été mis hors tension
- Wdg1 ...... Le logiciel CoolVision connecté avec la fonction Watchdog ne répond plus
- Wdg2...... Le logiciel CoolVision connecté avec la fonction Watchdog activée ne répond plus
- Com ...... Défaut de communication avec un des appareils connectés au réseau Elim ...... Un des appareils du réseau
- a été retiré

2. Défauts du SMZ annoncés dans la liste défauts actuels et liste défauts

Défauts X L'entrée de défauts X est activée. "Défaut" est le texte programmé d'usine dans le SMZ. Si vous avez modifié le texte selon votre application, ce mot apparaît à la place de "Défaut". 3. Annonces de défaut des appareils reliés au réseau et branché sur le SMZ

Les défauts des appareils sont parfois indiqués en abbrégé sur le SMZ. SVP lire la notice technique de l'appareil en question pour obtenir plus informations sur le défaut.

#### Voici les abbréviations de défauts du TKP 3130:

| Si     | La chaîne de sécu. est ou était ouverte                              |
|--------|----------------------------------------------------------------------|
| Scp X  | Sonde X coupee                                                       |
| Scc X  | Sonde X en court-circuit                                             |
| Htc X  | Une des sondes d'alarme du circuit<br>de réfrigération X annonce une |
|        | alarme haute température                                             |
| Btc X  | Line des sondes d'alarme du circuit                                  |
| DIO X  | de réfrigération X annonce une alarme                                |
|        | La durée de réfrigération par jour                                   |
|        | La durée de remgeration par jour                                     |
|        | du circuit X a depasse la duree maxi                                 |
|        | programmée                                                           |
| Tdp X  | Le contact de porte du circuit X a                                   |
|        | dépassé le temps maxi d'ouverture programmé                          |
| Opt X  | Entrée d'alarme optocoupleur X active                                |
| Pte X  | La porte du circuit X est ouverte                                    |
| Conf X | Le nbre de dépassement en temps                                      |
|        | autorisé pour le dégivrage circuit de                                |
|        | régulation X est atteint : résistances                               |
|        | de dégivrage défectueuses                                            |
| POn    | Régulatour mis on route vie                                          |
| KUII   |                                                                      |
|        | Enternace reseau /ou entree opto.                                    |
| ROIT   | Regulateur arrete via l'interface                                    |
|        | reseau /ou entree opto.                                              |
| Off X  | Circuit X arrêté via interface                                       |
|        | réseau /ou entrée opto.                                              |
|        |                                                                      |

## Liste binaire

Elle regroupe tous les réglages des 16 entrées de défaut externe : le numéro de l'entrée et son état actuel.

| Plage                               |      |                                                                                                    |                                                                                       |
|-------------------------------------|------|----------------------------------------------------------------------------------------------------|---------------------------------------------------------------------------------------|
| entrée 1                            | . х. | Etat actuel de l'entrée 1                                                                                                    | ОК                                                                                    |
| 、<br>、                              |      | En appuyant sur "RET", vous entrez dans la sous-liste                                                                                         | Tempo Ala                                                                             |
| а                                   |      | de l'entree correspondante.                                                                                                    | Alarme activ                                                                          |
| entrée16                            | . х. | Etat actuel de l'entrée 16                                                                                                    | Repet. tempo                                                                          |
| Aperçu des entrées                  |      | Aperçu des entrées 1-16                                                                                                    | Le numéro des entrées activées s'affiche                                              |
| à<br>entrée16<br>Aperçu des entrées | X .  | En appuyant sur "RET", vous entrez dans la sous-liste<br>de l'entrée correspondante.<br>Etat actuel de l'entrée 16<br>Aperçu des entrées 1-16 | Tempo Ala<br>Alarme activ<br>Répét. tempo<br>Le numéro des entrées activées s'affiche |

## Liste Défauts

## Regrouppe les 120 derniers messages d'erreur avec la date et l'heure.

| Paramètre         | Description (clignote tant que l'erreur persiste)  |
|-------------------|----------------------------------------------------|
| DF01 Date Heure   | Mémorisation du défaut le plus récent (Message #1) |
| DF 120 Date Heure | Mémorisation du défaut le plus ancien (Message #2) |

## Liste Remote

Ici vous trouverez les paramètres de chaque régulateur connecté au sein du réseau.

| Paramètre | Description                                                                                                    | Plage |
|-----------|----------------------------------------------------------------------------------------------------|-------|
| Adresse x | lci vous devez entrer l'adresse réseau de l'appareil qui doit être contrôlé à distance.<br>Après avoir surappuyé sur "RET", le message "Initialisation des Paramètres" apparaît à l'écran.<br>Si le SMZ n'arrive pas à se connecter aux régulateurs, "Timeout" s'affiche. Pour sortir,<br>appuyer sur la flèche du haut et celle du bas simultanément. La fonction remote du SMZ<br>ne fonctionne pas si le paramètre <i>"fonctionnement"</i> (liste scrutement) est réglé sur <i>"esclave"</i> . | 0-78  |

## Liste binaire

| Paramètre                   | d.o. | Description                                               | Plage            | Réglages usine  |
|-----------------------------|------|-----------------------------------------------------------|------------------|-----------------|
| Entr (ée) x                 |      | Pour déterminer si le défaut apparaît lorsque l'entrée    |                  |                 |
|                             |      | recoit un signal 230V (actif) ou perd son signal (passif) | actif / passif   | actif           |
| Entr.(ée) x Tempo.Ala       |      | Temporisation avant que le SMZ prenne en compte           | 00:00 to         | 00:00           |
|                             |      | le défaut                                                 | 12:00 h:mm       |                 |
| Entr.(ée) x Avant Ala       | X    | Affichage du temps restant avant alarme                   |                  |                 |
| Entr.(ée) x Avant Rep       |      | Lorsque le défaut a été acquitté, temporisation           | 00:00 to         | 00:00:00        |
|                             |      | avant réannonce du défaut par le SMZ                      | 12:00 h:m        |                 |
|                             |      | (répétition)                                              |                  |                 |
| Entr.(ee) x RestRepet       | X    | Affichage du temps restant avant repetition de l'alarme   | 1 1 2 1 2 1 4    | 4               |
| Entr.(ee) x Priorite        |      | Par quei(s) relais doit etre annonce le defaut ?          | 1/2/3/4          | 1               |
| Entr (ág) y InfoMadam       |      | (16 combinaisons possibles)                               |                  | QUÍ             |
| Entr. (ée) x ModeAcqui      |      | Comment acquitter le défaut ?                             | Man anrès défaut | Manuel ou autom |
|                             |      | Manuel = acquitter le défaut manuellement                 | Manuel ou Auto   |                 |
|                             |      | Automatique = acquitter le défaut automatiquement         | Auto             |                 |
|                             |      | Man. après défaut = manuellement, seulement si le le      |                  |                 |
|                             |      | défaut a déjà été acquitté                                |                  |                 |
|                             |      | Manual ou Autom. = manuellement ou automatiquement :      |                  |                 |
|                             |      | vous pouvez acquitter le défaut même s'il persisite. La   |                  |                 |
|                             |      | tempo. avant répétition s'écoule. Si l'erreur disparaît   |                  |                 |
|                             |      | le défaut s'acquitte automatiquement.                     |                  |                 |
| Entr.(ee) x TexteInfo       |      | Lexte à afficher en cas de défaut                         | réglage au choix | Defaut x        |
| Earrat <sup>®</sup> Elea Od |      | Vous trouverez toutes les lettres et signes possibles.    |                  |                 |
| FONCE Elec CT               |      | (Seulement entree 12) celle ionclion permet de            | our / non        |                 |
|                             |      | à la contrale C1 (VPR)                                    |                  |                 |
| Fonction Elec C2            |      | (Seulement entrée 13) idem centrale C2 (VPR)              | oui / non        |                 |
| Fonction vanexp C1          |      | (Seulement entrée 14) cette fonction permet de            | oui / non        |                 |
|                             |      | limiter le degré d'ouverture de tous les détendeurs       |                  |                 |
|                             |      | électroniques des TKP 3150, centrale C1                   |                  |                 |
| Fonction vanexp C2          |      | (Seulement entrée 15) idem centrale C2                    | oui / non        |                 |
| Entrée acquit.              |      | (Seulement entrée 16) 230V permet d'acquitter             | oui / non        |                 |

## Liste modem

| Paramètres                                                                                          | d.o.                     | Description                                                                                                    | Plage                                                                                                    | Réglages usine                 |
|----------------------------------------------------------------------------------------------------|--------------------------|----------------------------------------------------------------------------------------------------|----------------------------------------------------------------------------------------------------|--------------------------------|
| Vitesse modem                                                                                       |                          | Vitesse de transmission des données entre le SMZ et les                                                                                                    | 200.N.8.1                                                                                                | . 9600. N.8.1                  |
| Choix modem                                                                                         |                          | contrôleurs qui y sont connectés<br>Type de modem utilisé. La fonction<br>SMS FAX EMAIL fonctionne seulement avec un modèle                                                                                                    | à 19200,N,8,1<br>. Standard,<br>. SMS FAX EMAIL                                                          | . Standard                     |
| Modem à K3<br>Raccrocher modem<br>Initial modem                                                     |                          | specifique (MDM-1002 / 3002)<br>L'alimentation du modem commute via le relais K3<br>Le modem redémarre si problème de communication<br>Séquence d'initialisation modem connecté (selon le type)<br>Modem "standard": AT&FS0=1&W                                                                                                    | . oui / non<br>oui / non<br>20 char. max                                                                 | . oui<br>. oui<br>. AT&FS0=1&W |
| Nr Tel 1<br>Nr tel 2<br>Rapport / jour                                                              |                          | 1002 / 3002 · A I +tix=0S0=1x3&W<br>1er numéro que le modem standard doit appeler<br>2eme numéro que le modem doit appeler<br>Définir l'heure à laquelle le SMZ transmet au PC un rappor<br>journalier                                                                                                    | . 22 char. max.<br>. 22 char. max.<br>t<br>= off                                                         | oui                            |
| Mode annonce<br>protocol                                                                            | .(A)<br>(A)              | Choisir par quel moyen sera envoyé le message<br>Rentrer le protocole nécessaire pour ce type d'envoi                                                                                                    | off, SMS, FAX, Email<br>automatic, Mobilcom_A_TAP<br>D1 TAP,D2 UCP, PSTN,                                | . oui<br>. automatique         |
| N° provider<br>N° téléphone<br>Attention: Les codes<br>peuvent changer d'un<br>provider à l'autre!  | (A)<br>(A)               | N° du provider offrant services SMS/eMail/Fax.<br>N° de téléphone du destinataire. (téléphone portable, fax)<br>Il faut généralement rajouter un code en fonction du<br>provider et du service demandé avant le N° de tél ou fax<br>Si vous souhaitez envoyer des emails, le code doit être<br>rentré ici. Contactez votre provider    | Pour envoyer des SMS,<br>insérer N° de téléphone mobile                                                  |                                |
| Adresse Email<br>Heure annonce<br>Mode annonce<br>Protocol                                          | (A)<br>(A)<br>(B)<br>(B) | Adresse email si le message doit être transmis par mail.<br>Période durant laquelle le message doit être transmis<br>Choisir par quel moyen sera envoyé le message<br>Rentrer le protocole nécessaire pour ce type d'envoi                                                                                                    | . 0 h - 0 h (=24 hrs.)<br>. off, SMS, FAX, Email<br>. automatic, Mobilcom_A_TAP<br>D1_TAP, D2_UCP, PSTN, | . oui<br>. automatique         |
| N° provider<br>N° téléphone<br>Attention : Les codes<br>peuvent changer d'un<br>provider à l'autre! | (B)<br>(B)               | N° du provider offrant services SMS/eMail/Fax<br>N° de téléphone du destinataire (téléphone portable, fax).<br>Il faut généralement rajouter un code en fonction du<br>provider et du service demandé avant le N° de tel ou fax.<br>Si vous souhaitez envoyer des Email, le code doit être                                             | Pour envoyer des SMS,<br>insérer N° de téléphone mobile                                                  |                                |
| Adresse Email<br>Heure annonce<br>Mode annonce.<br>Protocol                                         | (B)<br>(B)<br>(C)<br>(C) | rentre ici. Contactez votre provider.<br>Adresse eMail si le message doit être transmis par mail<br>Période durant laquelle le message doit être transmis<br>Choisir par quel moyen sera envoyé le message<br>Rentrer le protocole nécessaire pour ce type d'envoi                                                                     | . 0 h - 0 h (=24 hrs.)<br>. off, SMS, FAX, Email<br>. automatic, Mobilcom_A_TAP<br>D1_TAP_D2_LICP_PSTN   | . oui<br>. automatic           |
| N° provider<br>N° téléphone<br>Attention: Les codes<br>peucent changer d'un<br>provider à l'autre!  | (C)<br>(C)               | N° du provider offrant services SMS, eMail, Fax<br>N° de téléphone du destinataire (téléphone portable, fax).<br>Il faut généralement rajouter un code en fonction du<br>provider et du service demandé avant le N° de tél ou fax.<br>Si vous souhaitez envoyer des eMails, le code doit être<br>rentré ici. Contactez votre provider. | pour envoi un SMS,<br>insert mobile phone # only                                                         |                                |
| Adresse Email<br>Heure annonce<br>Répétition                                                        | (C)<br>(C)               | Adresse eMail si le message doit être transmis par mail.<br>Période durant laquelle le message doit être transmis<br>Nombre de messages transmis par le                                                                                                    | . 0 h - 0 h (=24 hrs.)<br>. 063                                                                          | . 2                            |
| Interv répét al                                                                                     |                          | Intervalles de répétition pour la transmission de messages                                                                                                    | s 10 min - 17 h                                                                                          | . 15 min                       |

| Liste Setup Dans cette liste, vous pouvez avoir acces aux sondes des controleurs connectes ainsi qu'aux enregistrements. |                                                                                                    |                                                                                       |                    |  |  |
|----------------------------------------------------------------------------------------------------|----------------------------------------------------------------------------------------------------|---------------------------------------------------------------------------------------|--------------------|--|--|
| Paramètre                                                                                                    | Description                                                                                                    | Plage                                                                                 | Paramètres d'usine |  |  |
| <adr (x)=""><br/>(Adresse (x) Type<br/>d'appareil</adr>                                                                  | <ul> <li>Première adresse sur le bus de données. Si il n'y a pas de</li> <li>contrôleurs connectés, l'écran affiche "".</li> <li>Si aucun contrôleur n'est détecté, vous les cherchez</li> </ul> | Sélectionner<br>l'adresse avec<br><û/ϑ>                                               |                    |  |  |
| <adr (x)="" type=""></adr>                                                                                               | manuellement dans le menu "liste scrutement", par adresse<br>. Vous pouvez lire à l'écran l'adresse, le type, la désignation<br>des contrôleurs suivant leur adresse<br>(= position designation) | <ret> pour de avoir .<br/>de plus amples<br/>informations sur cet<br/>appareil.</ret> |                    |  |  |
| Paramètres pour chaque appareil :                                                                                        |                                                                                                    |                                                                                       |                    |  |  |
| Sonde 1<br>Archive 1<br>Sonde 2<br>Archive 2<br>Sonde 3                                                                  | . Texte sonde 1<br>Archive locale de la sonde 1<br>Texte sonde 2<br>Archive locale de la sonde 2<br>Texte sonde 3                                                                                | 16 caractères max.<br>oui, non<br>16 caractères max.<br>oui, non<br>16 caractèrs max. | . oui<br>. non     |  |  |

Liste setup Dans cette liste, vous pouvez avoir accès aux sondes des contrôleurs connectés ainsi qu'aux enregistrements.

|                                                                                                    |                                                                                                    | appareil.                                                                                                    |                                        |
|----------------------------------------------------------------------------------------------------|----------------------------------------------------------------------------------------------------|----------------------------------------------------------------------------------------------------|----------------------------------------|
| Paramètres pour chaq                                                                                                    | ue appareil :                                                                                                    |                                                                                                    |                                        |
| Sonde 1<br>Archive 1<br>Sonde 2<br>Archive 2<br>Sonde 3<br>Archive 3<br>Sonde 4<br>Archive 4<br>Sonde 5<br>Archive 5<br>Sonde 6<br>Archive 6<br>Enregistr.<br>Nom<br>Priorité<br>Changer le type<br>d'appareil | Texte sonde 1     Archive locale de la sonde 1     Archive locale de la sonde 2     Archive locale de la sonde 2     Archive locale de la sonde 3     Archive locale de la sonde 3     Archive locale de la sonde 4     Archive locale de la sonde 5     Archive locale de la sonde 5     Archive locale de la sonde 6     Archive locale de la sonde 6     Arch | I6 caractères max.<br>oui, non<br>16 caractères max.<br>oui, non<br>16 caractères max.<br>oui, non<br>16 caractères max.<br>16 caractères max.<br>16 caractères max.<br>16 caractères max.<br>00, non<br>16 caractères max.<br>00, non<br>16 caractères max.<br>00, non<br>16 caractères max.<br>00, non<br>16 caractères max.<br>00, non<br>16 caractères max.<br>00, non<br>16 caractères max.<br>00, non<br>16 caractères max.<br>00, non<br>16 caractères max.<br>00, non<br>16 caractères max.<br>16 caractères max.<br>16 caractères max.<br>00, non<br>16 caractères max.<br>00, non<br>16 caractères max.<br>16 caractères max.<br>17 caractères max.<br>18 caractères max.<br>19 caractères max.<br>10 caractères max.<br>10 caractère | oui<br>non<br>non<br>non<br>non<br>oui |
|                                                                                                    |                                                                                                    |                                                                                                    |                                        |

## Liste scrutement

Liste des paramètres pour la connexion au réseau

| Paramètre        | Description                                                                              | Plage               | Paramètres d'usine |
|------------------|------------------------------------------------------------------------------------------|---------------------|--------------------|
| fonctionnement   | Mode de travail du SMZ.                                                                  | . esclave           | . esclave          |
|                  | "esclave" = Le SMZ fonctionne uniquement comme unité d'alarme                            | maîtr. sans modem   |                    |
|                  | "maitr. sans modem" (Mode scrutement "Mode défaut")                                      | maîtr. avec modem   |                    |
|                  | "maitr. avec modem" (Mode scrutement "Mode connect")                                     | automatique         |                    |
|                  | "automatique" = Le SMZ travaille comme front actif                                       |                     |                    |
|                  | SI " " s'affiche, "Mode scrutement" ou "Mode Acqui"                                      |                     |                    |
| Adresse          | (LISIE DINAILE) ONI ELE MOUINES.<br>Adresse du SMZ sur le réseau Si "fonctionnement" est | 0 70                | 78                 |
| Auresse x        | "maître" et "automatique" l'adresse change sur 79                                        |                     |                    |
|                  | l'adresse maître                                                                         |                     |                    |
| Mode scrutement  | Mode d'interprétation des défauts provenant du réseau.                                   | . Scrutem. disjonct |                    |
|                  | "Scrutem.disjonct" s'affiche automatiquement si fonctionnement                           | Mode connect        |                    |
|                  | = "esclave"                                                                              | Mode défaut         |                    |
|                  | "Mode connect" s'affiche automatiquement si "maîtr avec                                  | automatique         |                    |
|                  | modem". Lous les defauts du reseau sont annonces par modem                               |                     |                    |
|                  | Mode default s'affiche autom. Si mann. Sans modern                                       |                     |                    |
|                  | doivent être acquités à la main                                                          |                     |                    |
|                  | "défau rearm.auto" = "Mode défaut" sauf que les relais                                   |                     |                    |
|                  | s'acquittent si le défaut disparaît.                                                     |                     |                    |
|                  | "automatique" les relais s'acquitent automatiquement                                     |                     |                    |
| Vitesse réseau   | Vitesse et protocole de communication des données des                                    | 1200,N,8,1 à        | 9600, N, 8, 1      |
|                  | appareils reliés en réseau                                                               | 19200,N,8,1         | 22.25              |
| I empo.Ala Alim  | . Retard avant annonce d'un défaut lie à la communication                                | . 00:03 a           | 00:05              |
|                  | d'un appareil du reseau (ex : commutation du regulateur,                                 | 00:30 hn:mm         |                    |
| Tempo Ala Réseau | Retard avant annonce d'un défaut d'un annareil du réseau                                 | 0-90 min            | 2 min              |
| Priorité         | Par quel(s) relais doit être annoncé un défaut du réseau?                                | 1/2/3/4             | - 2                |
| Intervalle mes   | Intervalles d'enregistrement des valeurs mesurées par les                                |                     |                    |
|                  | régulateurs                                                                              | . 0:031:00 hh:mm    | 0:15               |
| Intervalle cons  | . Intervalles d'enregistrement des paramètres et des consignes                           | 0:1524:00           | 24:00              |
|                  | des régulateurs                                                                          | hh:mm               |                    |
| Al.mémoire plein | Voulez-vous qu'une erreur soit signalée lorsque la mémoire                               | oui/non             | non                |
| Driarité aprogia | est pleine?                                                                              | ralaia 1 1          |                    |
| Phonte enregis   | "mémoire ploipe"2                                                                        | 16 combinaisons     |                    |
| AppaRéseau 0-15  | Affichage des appareils connectés au réseau et lancement                                 |                     |                    |
| AppaRéseau 16-31 | de la recherche automatique : Appuver sur (RET), (entrer                                 |                     |                    |
| AppaRéseau 32-47 | l'identification, (RET)), appuyer sur (RET).                                             |                     |                    |
| AppaRéseau 48-63 | Le SMZ effectue la recherche automatique des appareils du                                |                     |                    |
| AppaRéseau 64-78 | réseau. Attention : chaque appareil doit avoir une adresse                               |                     |                    |
|                  | distincte et tous les appareils doivent avoir la même vitesse                            |                     |                    |

#### Liste paramètres Reg

Regroupe les paramètres génériques

| Paramètre                          | d.o. | Description                                                                                                    | Plage                                                                                               | Réglages usine    |
|------------------------------------|------|----------------------------------------------------------------------------------------------------|----------------------------------------------------------------------------------------------------|-------------------|
| Logiciel                           | X    | Version du logiciel de l'appareil                                                                                                    | Infos supplémentaires :<br>Version logiciel + "pro" :<br>SMZ débloqué (un code<br>doit être rentré) |                   |
| Identif station<br>nr. de série    | X    | Nom d'identification de l'installation<br>N° de série du SMZ                                                                               | Au choix (max 16 char)                                                                              | ELREHA<br>unique  |
| Mot de passe GTC                   |      | Rentrer le mot de passe GTC communiqué par<br>Elreha pour que le SMZ puisse communiquer avec<br>un PC (logiciel COOLVision                 | . min 5, max 8 charact.                                                                             |                   |
| heure<br>date                      |      | Heure utilisée pour enregistrer les défauts<br>Date utilisée pour enregistrer les défauts                                                  |                                                                                                    |                   |
| horaire hiv./été                   |      | Changement d'horaire été / hiver                                                                                                    | Aucun                                                                                               | UE à partir de 96 |
| Sprache/language                   |      | Language de l'affichage de l'appareil                                                                                                    | . Allemand, Anglais,<br>Français, Néerlandais                                                       | Allemand          |
| Visualis.défauts                   |      |                                                                                                    |                                                                                                    |                   |
| Klaxon a rel. K4                   |      | <ul> <li>Le relais K4 sert a commander un klaxon. Dans ce<br/>cas, le relais peut être acquitté, même si le défaut<br/>persiste</li> </ul> | . oui / non                                                                                         | non               |
| Avant Rep klaxon<br>Wdg Priorité 1 |      | Retard avant répétition du klaxon<br>Fonction chien de garde. Si le PC sur site branché                                                    | 0:00 à 24:00<br>1/2/3/4                                                                             | 0:05              |
|                                    |      | sur le SMZ ne répond plus, le relais correspondant<br>coupe l'alim. du PC puis la remet après le temps<br>"wdg_off1"                       |                                                                                                    |                   |
| Wdg Termpo Ala.1                   |      | Retard d'activation de la fonction Watchdog                                                                                                | . 00:02 à 00:30 hh:mm<br>00:01 à 02:00 mm:ss                                                        | :<br>00:10        |
| Wdg Essai 1                        |      | Nombre d'essais du SMZ pour redémarrer le PC                                                                                               | 0-20                                                                                                | 5                 |
| Wdg Priorité 2                     |      | Fonction chien de garde. Si le PC branché sur le SMZ<br>ne travaille plus, l'annonce du défaut s'effectuera par<br>ce(s) relais            | . 1 / 2 / 3 / 4                                                                                     |                   |
| Wdg Tempo.Ala 2                    |      | Retard d'activation de la fonction Watchdog                                                                                                |                                                                                                    |                   |
| Detext Priorite                    |      | communication PC via RS-232                                                                                                    |                                                                                                    |                   |
| Vitesse PC                         |      | La vitesse de transmission des données peut être<br>réduite notamment si un PC lent est utilisé                                            | . 120057600<br>N, 8, 1                                                                              | 57600             |

#### Raccordements électriques / Consignes de sécurité

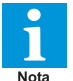

L'utilisateur doit toujours être en possession de cette notice. En cas de dommage dû à une négligence ou à l'inobservation de la présente notice, la garantie ne sera pas prise en compte.

Cette notice contient des consignes de sécurité supplémentaires à prendre en compte :

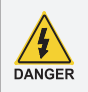

Si vous constatez une quelconque anomalie, l'appareil ne doit pas être mis sous tension! Risque d'électrocution! Le fonctionnement n'est plus sûr si :

- l'appareil est détérioré extérieurement,
- l'appareil ne fonctionne plus,
- l'appareil était stocké un long moment dans de, mauvaises conditions,
- l'appareil est très sale ou humide,
- l'appareil a été endommagé durant le transport,
- L'installation et la mise en route de l'appareil doivent s'effectuer en présence d'un spécialiste.
- Vérifier lors du montage que l'appareil est bien hors-tension ! Risque d'électrocution !
- Ne jamais utiliser l'appareil sans son boitier de protection. Risque d'électrocution !

• La borne de terre disponible sur l'appareil doit être reliée à la terre. Si la terre n'est pas correctement branchée, le filtrage interne ne fonctionne pas et peut entrainer des variations sur l'afficheur.

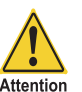

• Vérifier les conditions de fonctionnement de l'appareil : - Tension d'alimentation.

Ambiance (Température et humidité).
Puissance maximale des relais par rapport aux appareils commandés (ex : moteur, chauffage).
Possibilité de panne ou endommagement si les

intensités ne sont pas respectées.

- Les câbles de sondes doivent être blindés et séparés des câbles de puissance. Le blindage doit être relié d'un côté à la terre, au plus près du régulateur, afin d'éviter les problèmes d'induction
- La section des câbles d'extention de sonde doit être d'au moins 0.5mm<sup>2</sup>. Des câbles trop fins peuvent entrainer des défauts d'affichage.
- Eviter de placer le régulateu à proximité de contacteurs de forte puissance.
- Respecter les consignes électriques générales d'installation préconisées

## Nettoyage

La façade peut être nettoyée à l'aide d'un chiffon humide ou une lingette de nettoyage. Ne pas utiliser de produits agressifs, risque d'électrocution!

#### Exemple : Installation avec surveillance par PC

## Installation frigorifique avec surveillance par PC SSC up to 78 controller units RS-485 E-Link RS-485 E-Link Line-485 Modem-232 16 digital inputs PC-485 power-supply SMZ 5140 relay 4 address 79 network address network address 4 relay outputs 3 2

### L'application :

Le PC sur site permet de régler l'installation, d'effectuer l'enregistrement et d'analyser les mesures. Le PC est surveillé (Watchdog) par le SMZ et le contact à ouverture du relais 4 sert à alimenter le PC.

Les régulateurs et appareils en réseau sont branchés sur l'interface 'RS-485-Line' du SMZ.

L'interface COM du PC est branché sur l'interface 'PC-485' du SMZ.

Le SMZ gère les 16 entrées de défauts et surveille les appareils en réseau.

## Mise en route

Lors de la mise en route, le défaut actuel s'affiche. L'afficheur rétro-éclairé est éteint. En appuyant sur une des touches l'afficheur s'allume. Il faut donc programmer les paramètres suivants :

|                      | Fonction                                                                                                    | Paramètres                                                                                                    | Valeur                                                                                                    |
|----------------------|----------------------------------------------------------------------------------------------------|----------------------------------------------------------------------------------------------------|----------------------------------------------------------------------------------------------------|
| Da                   | ns la liste paramètre :<br>Régler l'heure                                                                                                    | heure                                                                                                    |                                                                                                    |
| •                    | Régler la date<br>Régler la date<br>Commutation Eté/Hiver<br>Choisir la langue d'affichage<br>Utiliser le relais 4 pour alimenter le PC<br>Retard avant activation du redémarrage PC (Watchdog)<br>Combien de temps le PC doit-il rester éteint ?<br>Combien de tois le SMZ doit essaver le redémarrage PC ? | neure<br>date<br>Horaire hiv./été<br>Sprache/language<br>Wdg Priorité 1<br>Wdg Tempo.Ala 1<br>Wdg Off 1<br>Wdg Essais 1                   | UE à partir de 96<br>Français<br>4<br>mieux : env. 10-20min<br>au minimum 1 min<br>3-5 fois                             |
| Da<br>•<br>•         | ns la liste scrutement :<br>Choisir le mode de fonctionnement                                                                                                    | Fonctionnement<br>Adresse<br>ent")<br>Mode scrutement<br>nement")<br>Tempo. Ala Alim<br>Tempo.Ala Réseau<br>Priorité<br>bien distincte et | Automatique<br>doit être sur "79"<br>doit être sur "autom."<br>minimum 5 min<br>minimum 5 mIn<br>au choix sauf relais 4 |
| Vé<br>Po<br>Po<br>Po | rifier la vitesse de transmission des données (Baud) :<br>ur les contrôleurs connectés via l'interface "Line-485"<br>ur un PC ou un modem connecté via interface "Modem 232"<br>ur un PC connecté via "PC 485"                                                                                               | "Vitesse réseau" (Liste sc<br>"Vitesse modem" (Liste m<br>"Vitesse PC" (Liste param                                                       | rutement)<br>iodem)<br>ètres)                                                                                           |

### **Exemples d'installation**

| Fonction                                                                                                    | Param                                                                                                    | nètres                                                               | Valeur                                                                         |  |  |
|----------------------------------------------------------------------------------------------------|----------------------------------------------------------------------------------------------------|----------------------------------------------------------------------|--------------------------------------------------------------------------------|--|--|
| <ul> <li>Rechercher automatiquement les appareils en r</li> <li>Choisir le paramètre 'AppaRéseau 0-15' et app</li> <li>éventuellement entrer l'identification puis (RET</li> <li>Le paramètre clignote, appuyer sur (RET)</li> </ul>                                                                         | eseau (scanner) :<br>iyer sur (RET)                                                                                                    |                                                                      |                                                                                |  |  |
| - SMZ recherche tous les appareils reliés en rés                                                                                                    | eau Alterna<br>du rég                                                                                                    | tive : Entrer man<br>ulateur (Liste setu                             | uellement l'adresse<br>up).                                                    |  |  |
| <ul> <li>Paramétrer les entrées de défaut (Liste binaire)<br/>Aller dans le menu "liste binaire" puis appuyer s<br/>appuyant sur (RET).</li> </ul>                                                                                                    | <ul> <li>Paramétrer les entrées de défaut (Liste binaire) :<br/>Aller dans le menu "liste binaire" puis appuyer sur (RET). Choisir ensuite l'entrée qui doit être paramétrée, en<br/>appuyant sur (RET).</li> </ul>                                                                                                    |                                                                      |                                                                                |  |  |
| <ul> <li>Entr (ée) X actif ou passif</li> <li>Retard d'activation de l'entrée avant alarme</li> <li>Retard de répétition d'alarme après acquitteme</li> <li>Avec quel(s) relais doit-on annoncer ce défaut ?</li> <li>Comment doit-on acquitter le défaut ?</li> <li>Programmer le texte du défaut</li></ul> | Entr x.<br>Entr x<br>nt Entr x<br>Entr x<br>Entr x<br>Entr x<br>Entr x<br>Entr x                                                                                                    | Tempo.Ala<br>Avant Rep<br>Priorité<br>ModeAcqui<br>texteInfo         | au choix<br>au choix<br>au choix<br>au choix<br>voir liste binaire<br>au choix |  |  |
| A ce stade de programmation, le SMZ est prêt à fo                                                                                                    | octionner. Le reste dépend                                                                                                    | de votre applica                                                     | ation.                                                                         |  |  |
| <ul> <li><u>Test de la fonction Watchdog (Chien de garde):</u><br/>Déconnecter l'interface RS-232 du PC et attendre que le relais 4 commute et coupe l'alimentation du PC. En fonction<br/>de "Wdg off 1", (temps d'arrêt du PC), le PC redémarrera automatiquement.</li> </ul>                              |                                                                                                    |                                                                      |                                                                                |  |  |
| Conseil                                                                                                    |                                                                                                    |                                                                      |                                                                                |  |  |
| Régler le "fonctionnement" (Liste scrutement) er                                                                                                    | "Automatique"                                                                                                    |                                                                      |                                                                                |  |  |
| Effectuer les réglages via PC,<br>avec le programme MES<br>de COOLVision.                                                                                                    |                                                                                                    |                                                                      |                                                                                |  |  |
| ad sudder Forders (Kam Failder                                                                                                    |                                                                                                    |                                                                      |                                                                                |  |  |
|                                                                                                    | Heldeengange Beteboaten Migden Eve<br>1   2   3   4   5   6   7   9   8   10   11<br>Meldeengang T<br>Meldeengang T<br>Meldeeng Meldeengang T<br>Meldeeng Meldeengang T<br>Meldeeng Meldeeng Meldee | vn   Parsane   Tehlen   Felderhals<br>  12   13   14   15   16  <br> | ove                                                                            |  |  |

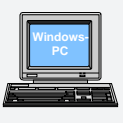

Configuration PC

- Scandisk doit pouvoir fonctionner automatiquement
- Désactiver tous les modes d'économie d'énergie du PC, dans le Bios et dans le système d'exploitation Windows.

Restauzer Wanwedertoing ---- HELMMISS

Moduo ALE-

2

\* attention : si les entrées non-utilisées sont réglées sur passif, le SMZ va annoncer un défaut.

## **Exemples d'installation**

## Installation frigorifique avec contrôle à distance

#### L'application :

Linstallation est gérée par des régulateurs qui sont connectés au SMZ par un bus réseau :

- Détecter les messages d'erreur des régulateurs en réseau
- Gestion de 16 entrées digitales de défaut (0V = erreur)
- Redirection automatique du message d'erreur par modem
- Les données enregistrées sont archivées et traitées automatiquement (rapports HACCO)
- Optionnel : un PC sur site peut être installé, si le client souhaite avoir accès à l"installation
- Initialisation et mise en route
   automatique du modem

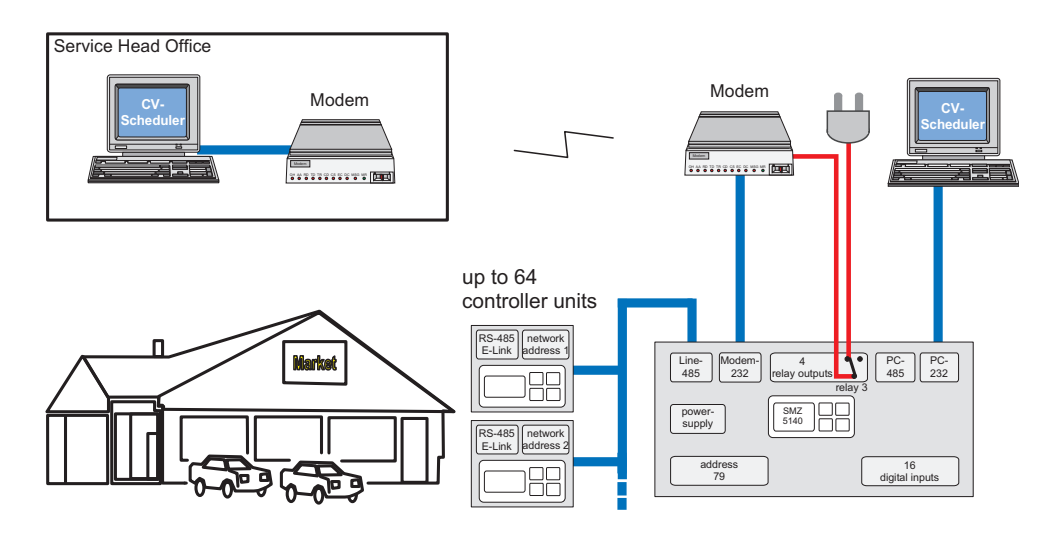

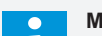

Nota

#### Mise en place d'un PC sur site

SMZ 3140 : Via interface PC 485.Le PC doit être équipé de l'interface RS-485 ou connecté via le SSC, convertisseur d'interface.

SMZ 5140 : Via interface PC 485 (cable, d'une longueur maximale de 1000m), ou PC 232 (cable d'une longueur maximale de 15m)

## Mise en route

Lors de la mise en route, le défaut actuel s'affiche, l'afficheur rétro-éclairé est éteint. En appuyant sur une des touches l'afficheur s'allume. Il faut ensuite programmer les paramètres suivants :

|    | Fonction                                                                                                    | Paramètre                                                                                                    | Valeur                                                                                            |  |  |  |  |  |
|----|----------------------------------------------------------------------------------------------------|----------------------------------------------------------------------------------------------------|---------------------------------------------------------------------------------------------------|--|--|--|--|--|
| Da | Dans la liste paramètre :                                                                                                    |                                                                                                    |                                                                                                   |  |  |  |  |  |
| •  | Régler l'heure<br>Régler la date<br>Commutation Eté/Hiver<br>Choisir la langue d'affichage                                                                                                    | heure<br>date<br>Horaire hiv./été<br>Sprache/language                                                              | .UE à partir de 96<br>.Français                                                                   |  |  |  |  |  |
| Da | ins la liste scrutement :                                                                                                    |                                                                                                    |                                                                                                   |  |  |  |  |  |
| •  | Choisir le mode de fonctionnement<br>Vérifier l'adresse de l'appareil<br>(L'adresse se modifie automatiquement au réglage de "fonctionnem<br>Vérifier "Mode scrutement"<br>(Ce paramètre se modifie automatiquement au réglage de "fonction<br>Régler la vitesse de communication du modem connecté au SMZ<br>(Le réglage d'usine peut convenir pour tous les modem actuels)<br>Choisir le relais K3 pour alimenter le modem<br>Programmer la séquence d'initialisation du modem | Fonctionnement<br>Adresse<br>ent")<br>Mode scrutement<br>nement")<br>Vitesse modem<br>Modem à K3<br>Initial. modem | Automatique<br>.doit être sur "79"<br>.doit être sur "autom."<br>.9600<br>.oui<br>.dépend du type |  |  |  |  |  |

#### **Exemples d'utilisation**

|   | Fonction                                                                                                    | Paramètre                                                                                                   | Valeur                                                                           |
|---|----------------------------------------------------------------------------------------------------|----------------------------------------------------------------------------------------------------|----------------------------------------------------------------------------------|
|   | Dans la Liste modem :                                                                                                    |                                                                                                    |                                                                                  |
| • | Choisir la vitesse de transmission des données du modem                                                                                                    | . vitesse modem<br>ms modernes)<br>. Modem à K3<br>. Initial. modem                                         | 57600<br>oui<br>AT&FS0=1&W<br>(modoms_standards)                                 |
| • | Premier numéro de téléphone à appeler<br>Second numéro de téléphone à appeler<br>A quel moment de la journée, le SMZ doit-il transmettre<br>le message ?                                                                                                    | . tel.no.1<br>. tel.no.2<br>. checkup message                                                               | Tous<br>Tous<br>Tous<br>Tous                                                     |
| • | Vérifier que chaque appareil relié au réseau possède une adresse<br>que tous les appareils ont bien la même vitesse de transmission.                                                                                                    | e bien distincte et                                                                                         |                                                                                  |
| • | <ul> <li>Rechercher automatiquement les appareils en réseau (scanner) :</li> <li>Choisir le paramètre '<i>AppaRéseau 0-15</i>' et appuyer sur (RET)</li> <li>éventuellement entrer l'identification puis (RET)</li> <li>Le paramètre clignote, appuyer sur (RET)</li> <li>Le SMZ recherche tous les appareils reliés en réseau</li> </ul> | . Alternative: Entrer manue<br>régulateur. (Liste setup)                                                    | llement l'adresse du                                                             |
| • | Paramétrer les entrées de défaut (Liste binaire) :<br>Aller dans le menu "liste binaire" puis appuyer sur (RET). Choisir en<br>appuyant sur (RET).                                                                                                    | suite l'entrée qui doit être                                                                                | paramétrée, en                                                                   |
|   | <ul> <li>Entr (ée) X actif ou passif</li> <li>Retard d'activation de l'entrée avant alarme</li> <li>Retard de répétition d'alarme après acquittement</li> <li>Avec quel(s) relais doit-on annoncer ce défaut ?</li> <li>Comment doit-on acquitter le défaut ?</li> <li>Programmer le texte du défaut</li> </ul>                           | . Entr x<br>Entr x Tempo.Ala<br>Entr x Avant Rep<br>Entr x Priorité<br>Entr x ModeAcqui<br>Entr x texteInfo | au choix *<br>au choix<br>au choix<br>au choix<br>voir liste binaire<br>au choix |

A ce stade de programmation, le SMZ est prêt à fonctionner. Le reste dépend de votre application.

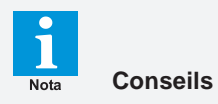

- Régler le mode "fonctionnement" (Liste scrutement) sur "Automatique"
- Retirer le câble du modem. Effectuer les réglages via laptop avec l'interface 'RS-232-Service' du SMZ, grâce au programme MES de COOLVision.
- Une fois avoir effectué tout le paramètrage, remettre le modem sur l'interface 'RS-232-Service' du SMZ.

#### **Exemples d'installation**

## Transmission du message d'erreur par SMS (2 destinataires) et email.

#### L'application :

- Détection des messages d'erreurs des régulateurs connectés au réseau
- Gestion de 16 entrées de défauts 230 V AC librement configurables
- Redirection automatique du message d'erreur, en faisant appel aux services d'un provider.
- Le message peut être envoyé en parallèle par email pour archivage.
- Optionnel : un PC sur site peut être installé, si le client souhaite avoir accès à l'installation
- Initialisation automatique du modem

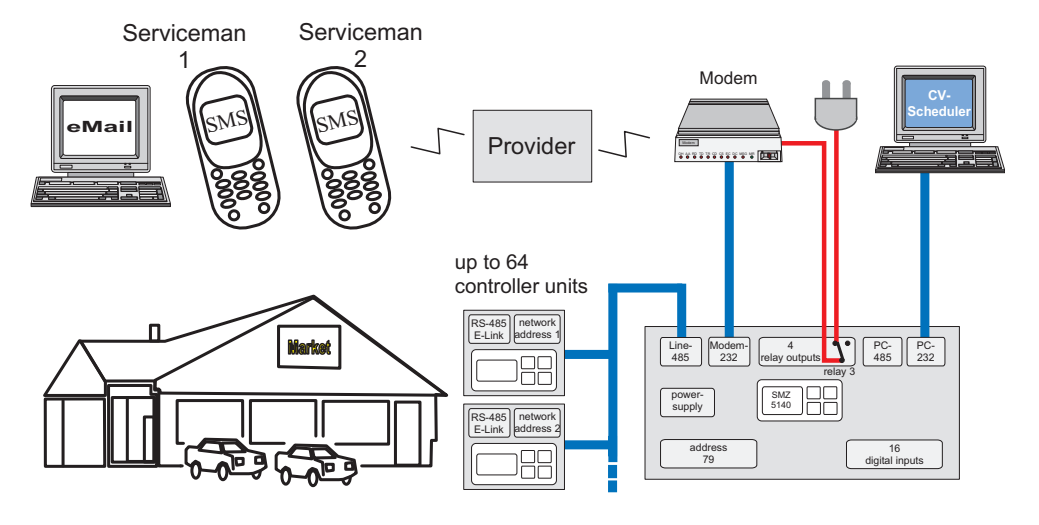

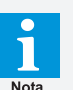

#### Mise en place d'un PC sur site

SMZ 3140 : Via interface PC 485. Le PC doit être équipé de l'interface RS-485 ou connecté via le SSC, convertisseur d'interface.

SMZ 5140 : Via interface PC 485 (cable, d'une longueur maximale de 1000m), ou PC 232 (cable d'une longueur maximale de 15m)

## Mise en route

Si le SMZ est allumé, l'écran affiche le message d'erreur en cours. Le rétroéclairage de l'écran est éteint. Si vous appuyez sur une touche, le rétroéclairage de l'écran s'allume. L'ordre de paramétrage est :

|                                                                                                    | Fonction                                                                             |                             | Paramètre                                                 | Valeur                                                      |
|----------------------------------------------------------------------------------------------------|--------------------------------------------------------------------------------------|-----------------------------|-----------------------------------------------------------|-------------------------------------------------------------|
| Sı                                                                                                    | ur la liste des paramètres:                                                          |                             |                                                           |                                                             |
| •                                                                                                    | Régler l'heure<br>Régler la date<br>Heure Eté/Hiver<br>Choisir la langue d'affichage | )                           | heure<br>date<br>Horaire hiv./été<br>Sprache/language     | UE à partir de 96<br>Français                               |
| Da                                                                                                    | ans la liste scrutement :                                                            |                             |                                                           |                                                             |
| <ul> <li>Choisir le mode de fonctionnementAutomatique</li> <li>Vérifier l'adresse de l'appareil</li></ul> |                                                                                      |                             |                                                           | Automatique<br>doit être sur "79"<br>doit être sur "autom." |
|                                                                                                    | Séquence d'initialisation :                                                          |                             |                                                           |                                                             |
|                                                                                                    | Type de modem                                                                        | <u>Séquence</u>             |                                                           |                                                             |
|                                                                                                    | (paramètres d'usine)                                                                 | AT&FS0=1&W<br><i>S0=1</i> = | (AT = start programming, a automatic answer, &W = store s | &F = Reset,<br>tring in modem)                              |
|                                                                                                    |                                                                                      |                             |                                                           |                                                             |

## **Exemples d'utilisation**

# Liste Modem:

| • | Choisir la vitesse de transmission des donnees du modem               | . Vitesse modem              | 57600                 |
|---|-----------------------------------------------------------------------|------------------------------|-----------------------|
|   | (vitesse de transmission standard : compatible avec tous les mode     | ems modernes)                |                       |
| • | Selectionner le type du modern (transmission de donnees)              | . cnoix modem                |                       |
| • | Commutation du relais K3                                              | . Modern a K3                |                       |
| • | Entrer le type de modern                                              | . modem Init                 | AI+tIXI=050=1X3&VV    |
| • | Comment le message sera t-li transmis? (ex : SMS)                     | . Mode annonce (A)           |                       |
| • | Le protocole utilise pour la transmission du message (provider)       | . protocol (A)               | PSIN                  |
| • | N° de telephone du provider (ex : DTAG) + CODE#                       | . N° provider (A)            | 0193010               |
| • | N° de téléphone du "destinataire 1"                                   | . N° téléphone (A)           | tous                  |
| • | Periode durant laquelle le message doit etre transmis                 | . Heure annonce (A)          | tous, ex : 6h-15h     |
| • | Comment le message sera t-il transmis? (2e destinataire SMS)          | . Mode annonce (B)           | SMS                   |
| • | Le protocole utilise pour la transmission du message (provider)       | . protocol (B)               | PSIN                  |
| • | N° de téléphone du provider (ex : DTAG) + CODE#                       | . N° provider (B)            | 0193010               |
| • | N° de téléphone du "destinataire 2"                                   | . N° téléphone (B)           | tous                  |
| • | Periode durant laquelle le message doit etre transmis                 | . Heure annonce (B)          | tous, ex : 15h-24h    |
| • | Comment le message sera t-il transmis (ex : eMail)                    | . Mode annonce (C)           | EMAIL                 |
| • | Le protocole utilisé pour la transmission du message                  | . protocol (C)               | PSIN                  |
| • | N° de téléphone du provider (German Telekom)                          | . N° provider (C)            | 0193010               |
| • | Adresse email du destinataire                                         | . Adresse Email(C)           | toutes                |
| • | Période durant laquelle le message sera transmis                      | . Heure annonce (C)          | toujours, 0h-0h       |
|   |                                                                       |                              |                       |
| • | Delais d'alarme pour communication defaillante                        | . alm delais comm            | 5 minutes min.        |
| • | Delais d'alarme lorsqu'une detaut sur une entree est detecte          | . alm delais mess            | 5 minutes min.        |
| • | Par quel(s) relais, le message d'erreur doit-il être transmis?        | . priorite                   | comme vous le voulez  |
| • | Vérifier que chaque appareil relié au réseau possède une adresse      | e bien distincte et          |                       |
|   | que tous les appareils ont bien la même vitesse de transmission.      |                              |                       |
|   |                                                                       |                              |                       |
| • | Rechercher automatiquement les appareils en réseau (scanner)          |                              |                       |
|   | - Choisir le paramètre 'AppaRéseau 0-15' et appuyer sur (RET)         |                              |                       |
|   | - éventuellement entrer l'identification puis (RET)                   |                              |                       |
|   | - Le paramètre clignote, appuyer sur (RET)                            |                              |                       |
|   | - SMZ recherche tous les appareils reliés en réseau                   | . Alternative: Entrer manue  | ellement l'adresse du |
|   |                                                                       | régulateur. (Liste setup)    |                       |
|   |                                                                       |                              |                       |
| ٠ | Paramétrer les entrées de défaut (Liste binaire) :                    |                              |                       |
|   | Aller dans le menu "liste binaire" puis appuyer sur (RET). Choisir er | suite l'entrée qui doit être | paramétrée, en        |
|   | appuyant sur (RET).                                                   |                              |                       |
|   |                                                                       |                              |                       |
|   | - Entr (ée) X actif ou passif                                         | . Entr x                     | passif                |
|   | - Retard d'activation de l'entrée avant alarme                        | . Entr x Tempo.Ala           | au choix              |
|   | - Retard de répétition d'alarme après acquittement                    | . Entr x Avant Rep           | au choix              |
|   | - Avec quel(s) relais doit-on annoncer ce défaut ?                    | . Entr x Priorité            | au choix              |
|   | - Comment doit-on acquitter le défaut ?                               | . Entr x ModeAcqui           | voir liste binaire    |
|   | - Programmer le texte du défaut                                       | . Entr x texteInfo           | au choix              |

A ce stade de programmation, le SMZ est prêt à fonctionner. Le reste dépend de votre application.

# Conseils

- Régler le mode "fonctionnement" (Liste scrutement) sur "Automatique"
- Retirer le câble du modem. Effectuer les réglages via laptop avec l'interface 'RS-232-Service' du SMZ, grâce au programme MES de COOLVision.

## **Exemple d'application**

## Surveillance de l'installation par PC et envois des défauts par SMS.

#### L'application :

- Détection des messages d'erreurs des régulateurs connectés au réseau.
- Gestion de 16 entrées de défauts 230 V AC librement configurables.
- Redirection automatique du message d'erreur, en faisant appel aux services d'un provider, vers 2 destinataires.
- Le message peut être envoyé en parallèle par email pour archivage.
- Tous les paramètres des régulateurs doivent être sauvegardés par le SMZ et redirigés vers un PC à distance.
- L'utilisateur veut lire à l'écran du SMZ les valeurs mesurées par 10 sondes, car il n'y a pas de PC sur site.

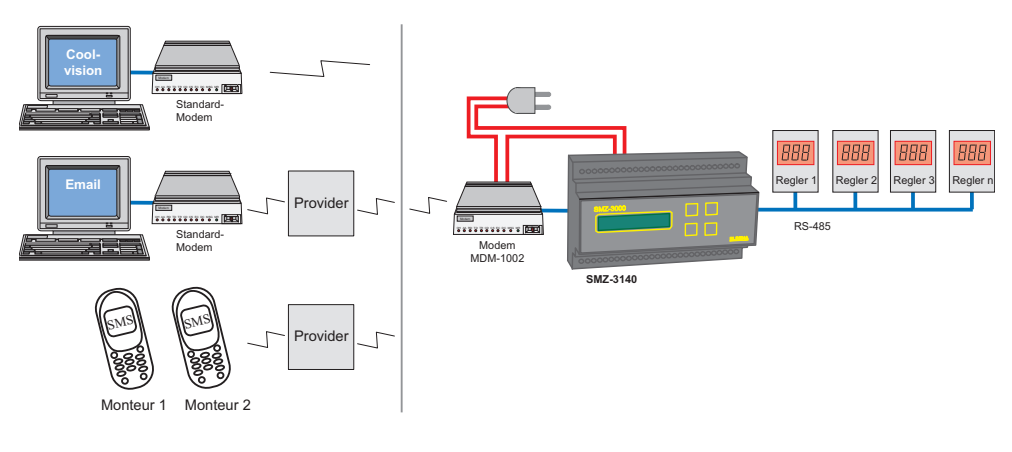

## Mise en route

Si le SMZ est allumé, l'écran affiche le message d'erreur en cours. Le rétroéclairage de l'écran est éteind. Si vous appuyez sur une touche, ce dernier se met en route. Ordre de paramétrage :

|       | Fonction                                                                                                    | Paramètre                                             | Valeur                                                      |  |  |  |  |  |
|-------|----------------------------------------------------------------------------------------------------|-------------------------------------------------------|-------------------------------------------------------------|--|--|--|--|--|
| Da    | Dans la liste paramètre :                                                                                                    |                                                       |                                                             |  |  |  |  |  |
| • • • | régler l'heure<br>régler la date<br>Commutation été / hiver<br>Choisir la langue d'affichage                                                                                                    | heure<br>date<br>horaire hiv./été<br>Sprache/language | .UE à partir de 96<br>.français                             |  |  |  |  |  |
| Da    | ns la liste scrutement :                                                                                                    |                                                       |                                                             |  |  |  |  |  |
| •     | Choisir le mode de fonctionnement<br>Vérifier l'adresse de l'appareil<br>(l'adresse se modifie autom. au réglage de "fonctionnement")<br>Vérifier "mode scrutement"<br>(Ce paramètre se modifie autom. au réglage de "fonctionnement") | fonctionnement<br>adresse<br>mode scrutement          | automatique<br>doit être sur "79"<br>doit être sur "autom." |  |  |  |  |  |

## **Exemple d'application**

#### Liste Modem:

| • | Choisir la vitesse de transmission des données du modem                                                                                                    | vitesse modem                                          | .57600                                                      |
|---|----------------------------------------------------------------------------------------------------|--------------------------------------------------------|-------------------------------------------------------------|
|   | (vitesse de transmission standard : compatible avec tous les mode                                                                                                    | ms modernes)                                           |                                                             |
| • | Sélectionner le type de modem                                                                                                    | choix modem                                            | .SMS FAX EMAIL                                              |
| • | Commutation du relais K3                                                                                                    | Modem à K3                                             | .oui                                                        |
| • | Enter Initstring for the modem                                                                                                    | modem init                                             | .AT+tixi=0S0=1x3&W                                          |
| • | Comment le message sera t-il transmis? (ex : SMS)                                                                                                    | Mode annonce (A)                                       | .SMS                                                        |
| • | Le protocole utilisé pour la transmission du message (provider)                                                                                                    | protocol (A)                                           | .PSTN                                                       |
| • | N° de téléphone du provider (ex : DTAG) + CODE#                                                                                                    | N° provider (A)                                        | .0193010                                                    |
| • | N° de téléphone du "destinataire 1"                                                                                                    | N° téléphone (A)                                       | .tous                                                       |
| • | Période durant laquelle le message doit être transmis                                                                                                    | Heure annonce (A)                                      | .tous, ex: 6h-15h                                           |
| • | Comment le message sera t-il transmis? (2e destinataire SMS)                                                                                                    | Mode annonce (B)                                       | .SMS                                                        |
| • | Le protocole utilisé pour la transmission du message (provider)                                                                                                    | protocol (B)                                           | .PSTN                                                       |
| • | N° de téléphone du provider (ex : DTAG) + CODE#                                                                                                    | N° provider (B)                                        | .0193010                                                    |
| • | N° de téléphone du "destinataire 2"                                                                                                    | N° téléphone (B)                                       | .any                                                        |
| • | Période durant laquelle le message doit être transmis                                                                                                    | Heure annonce (B)                                      | .tous, ex : 15h-24h                                         |
| • | Comment le message sera t-il transmis (ex : eMail)                                                                                                    | Mode annonce (C)                                       | . EMAIL                                                     |
| • | Le protocole utilisé pour la transmission du message                                                                                                    | protocol (C)                                           | .PSTN                                                       |
| • | N° de téléphone du provider (German Telekom)                                                                                                    | N° provider (C)                                        | .0193010                                                    |
| • | Adresse email du destinataire                                                                                                    | Adresse Email(C)                                       | .toutes                                                     |
| • | Période durant laquelle le message sera transmis                                                                                                    | Heure annonce (C)                                      | .toujours, 0h-0h                                            |
| • | Délais d'alarme pour communication défaillante<br>Délais d'alarme lorsqu'une défaut sur une entrée est détecté<br>Par quel(s) relais, le message d'erreur doit-il être transmis?                                                            | alm delay comm<br>alm delay mess<br>priorité           | .5 minutes min.<br>.5 minutes min.<br>.comme vous le voulez |
| • | Vérifier que chaque appareil relié au réseau possède une adresse<br>que tous les appareils ont bien la même vitesse de transmission.                                                                                                    | bien distincte et                                      |                                                             |
| • | Rechercher automatiquement les appareils en réseau (scanner)<br>- Choisir le paramètre ' <i>AppaRéseau 0-15</i> ' et appuyer sur (RET)<br>- éventuellement entrer l'identification puis (RET)<br>- Le paramètre clignote, appuyer sur (RET) |                                                        |                                                             |
|   | - SMZ recherche tous les appareils reliés en réseau                                                                                                    | Alternative: Entrer manue<br>régulateur. (Liste setup) | llement l'adresse du                                        |
| • | Autoriser le message d'erreur "mémoire pleine"<br>Sélectionner le relais pour envoyer ce message d'erreur                                                                                                    | Al. mémoire plein<br>Priorité enregis                  | .oui<br>.1                                                  |
| • | Pour quels contrôleurs, les données doivent-elles être enregistrées<br>Enregistrement des données de ce régulateur<br>Sélectionner les sondes à enregistrer                                                                                 | ? (Liste setup)<br>data logging<br>archivage x         | .oui ou non<br>.oui ou non                                  |

A ce stade de programmation, le SMZ est prêt à fonctionner. Le reste dépend de votre application.

Conseil

• Régler le "fonctionnement" (liste scrutement) en "automatique". Utiliser tous les autres fonctionnements seulement si un ancien SMZ or BSA unit doit être remplacé.

• Connecter un PC portable via l'interface 'PC-232' et programmer le SMZ en utilisant le logciel COOLVision-MES.

| Descri | ption | foncti | onelle |
|--------|-------|--------|--------|
|        |       |        |        |

Le SMZ x140 possède de nombreuses fonctions , parmis lesquelles on retrouve :

- Détection des défauts externes : 16 entrées de défauts 230V, librement configurables
- Module de communication et de surveillance
- Système d'enregistrement des données
- Contrôle à distance des régulateurs
- Relais pour les erreurs externes
- Chien de garde
- D'autres fonctions

#### Détection des défauts externes

Entrées digitales

Le SMZ x140 a 16 entrées digitales 230V. Chacune d'entre elles détecte les défauts en temps réel en fonction des paramètres prédéfinis par l'utilisateur.

Chaque entrée peut être paramétrée dans le menu "Liste Binaire (activer l'alarme, répétition d'alarme...).

Ainsi, il est possible de déterminer si le défaut apparait lorsque l'entrée reçoit un signal 230V (actif) oulorsqu'elle le perdl (passif). Le mode de transmission du message d'erreur est également configurable.

Il faut en moyenne 2 secondes pour que l'entrée détecte un changement de tension (qui signale la présence ou l'absence d'un défaut).

Fonctions spéciales des entrées

Les entrées 12 à 16 ont des fonctions spéciales. *"Fonct° élect C1"* (entrée 12) : cette fontion permet de fermer toutes les électrovannes des TKP / TKC, reliés à la centrale C1 (VPR). *"Fonct° élect C2"* (entrée 13),idem C2 (VPR). *"Fonct° vanexp C1"* (entrée 14) : cette fonction permet de limiter le degré d'ouverture de tous les détendeurs électroniques des TKP 3150 de la centrale C1.

"Fonct<sup>o</sup> vanexp C2" (entrée 15) idem C2. "Entrée acquit." (entrée 16), 230V permet d'acquitter.

Messages d'erreurs affichés sur l'ecran

"L'erreur actuelle" est affichée sur la première ligne de l'écran. La désignation de l'erreur apparait en clignottant sur la deuxième ligne

#### Les sorties

Le message est transmis en fonction du retard d'alarme paramétré dans le menu (*Entr. x Tempo.Ala*) par un ou plusieurs relais (*Entr X Priorité*). Un message affiche le temps qu'il reste avant que le relais commute.

Sans défaut, le défaut de sortie sera toujours désactivé et une LED qui lui est assignée clignote. La réinitialisation d'un message peut être faite manuellement ou automatiquement en pressant la touche (inp. x resetmode), voir la page "entrées"

Relais K4 : message transmis par buzzer ou klaxon

Le relais K4 peut être configuré pour contrôler un buzzer ou un klaxon externe. (Liste Paramètres, "Klaxon à rel. K4" oui/non). Si le relais K4 est configuré pour un klaxon, il est possible de l'éteindre en appuyant sur la touche RET. Si la tempo. "répétition klaxon" s'écoule, le relais K4 déclenchera de nouveau au bout de ce temps

#### Attention

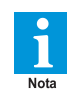

Le paramètre *"entr. x priorité"* doit être en position "4" pour que le klaxon fonctionne correctement.

#### Répétition de l'alarme

Si l'erreur persiste, alors que l'alarme a acquittée manuellement, le relais commutera une seconde fois en fonction de la répétition d'alarme, paramétrée dans le menu "entr X Avant Rep".

#### Annonce de défaut via modem

Les messages d'erreur peuvent être envoyés via un modem ("entr x InfoModem" Liste binaire). Pour que cette fonction soit activée, le SMZ doit être doit être en mode "Automatique", ou "Maitre..." (Liste paramètres).

Le message peut être envoyé vers un provider qui le redirigera vers le mode de réception souhaité, c'est à dire SMS, Fax, eMail. Le logiciel COOLVision peut également recevoir ces messages d'erreur.

#### Horloge en temps réel

L'horloge en temps réel du SMZ est très utile : il est possible de voir avec précision l'heure et la date exactes du défaut. Le passage à l'heure d'été est automatique, et inversement (été / hiver, Liste paramètres). Il est possible de déactiver ce paramètre. Module de communication et de surveillance.

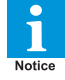

Si le SMZ est en mode "esclave", vous ne pourrez pas utiliser cette fonction.

<u>Connecter des régulateurs au SMZ</u> Le SMZ dispose de deux interfaces RS-485. Il est

ainsi possible de connecter un grand nombre de régulateurs. Le cable réseau ne devra pas dépasser 1km.

Tous les régulateurs connectés sur le réseau doivent avoir leur propre adresse : une même adresse ne doit pas être utilisée deux fois.

Lorsque le SMZ est en mode "Maître" (ou "Automatique"), l'adresse "79" lui est automatiquement attribuée.

Les appareils contrôlés par le SMZ doivent être reliés via l'interface "Line-485". Leur adresse réseau doit être comprise entre 0 et 78. Si le SMZ en mode "esclave", son adresse peut être également comprise entre 0 et 78.

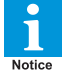

#### Chaque régulateur doit avoir sa propre adresse : une même adresse ne doit pas être utilisée deux fois.

#### Connecter des régulateurs au SMZ

Pour paramétrer la vitesse de transmission des données du réseau, utiliser le mode *"vitesse réseau"* (Liste scrutement). Avant la mise en route, il faut s'assurer que tous les appareils ont la même vitesse de transmission des données. Il y a deux façon de procéder pour se connecter aux régulateurs connectés au réseau :

• Recherche automatique (Liste scrutement) Activer les paramètres "AppaRéseau 0-15", "Appa réseau 16-31"... (avec RET), pour que le SMZ commence à chercher automatiquement les régulateurs connectés au réseau. Attention : il faut que la vitesse de tansmission des données du SMZ et des régulateurs soit la même pour utiliser ce mode.

#### • Recherche manuelle (Liste setup)

Si un régulateur a été retiré, remplacé ou rajouté sur le réseau, vous pouvez le rechercher manuellement en entrant son adresse. Aller sur "Liste setup", et sélectionner l'adresse réseau de l'appareil désiré. Toutes ses données s'affichent en appuyant sur "RET".

#### "Fonctionnement "(Liste scrutement) :

- maitr. avec modem (pour remplacer des
- maitr. sans modem anciens appareils)
- esclave (le SMZ fonctionne en tant que "centrale d'alarme")
- automatique (recommandé si le SMZ doit contrôler l'installation)

#### Esclave

Par le biais de ce paramètre, le SMZ fonctionne en tant que "centrale d'alarme". Il ne pourra pas communiquer avec les autres appareils.

#### Automatique

Utiliser ce paramètre si le SMZ doit communiquer avec d'autres appareils ou doit se connecter à un PC ou un modem.

## Transmission des messages d'erreurs provenant du réseau

Problèmes de communication réseau

Si, il y a un problème de communication entre le SMZ et les régulateurs (communication interrompue, vitesse de transmission incorrecte...), un (des) messages(s) d'erreurs sera (seront) transmis par les relais de sortie en fonction du retard d'alarme définit dans *"Tempo.Ala Réseau"* (Liste scrutement). Le message d'erreur apparait sur l'écran "Défaut actuel, adresse x". Ces messages d'erreurs seront archivés dans *"Liste défauts"*.

#### Messages d'erreur

Les messages d'erreurs seront transmis en fonction du retard d'activation

<u>Priorité</u> Vous pouvez définir, dans le menu "*Priorité*" (Liste scrutement), le(s) relais par le(s)quels seront transmis les messages d'erreur (4 relais max).

Messages d'erreurs des régulateurs Les messages d'erreurs des régulateurs (ex : température trop élevée), peuvent également être transmis par un ou plusieurs relais.

#### Transmission des messages d'erreurs par Modem

La transmission des messages d'erreurs vers le logiciel COOLVision peut se faire par un modem standard.

Cependant, nous vous recommandons d'utiliser des modems que nous avons déjà testé.

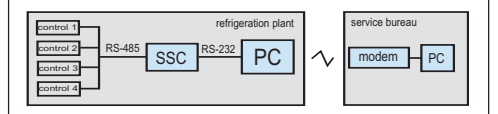

#### Connexion SMZ -> PC/COOLVision

Si une erreur se produit, le SMZ commence par se connecter au modem. Pour ce faire, il envoie un grand nombre d'informations au modem . (modeminit, Liste scrutement). Le type de modem doit être paramétré (*"Choix modem"*, Liste modem).

Le modem transmet les données. La vitesse de transmission des données ("Vitesse PC", Liste paramètres), dépend du type de modem : il est possible de l'ajuster suivant les caractéristiques du modem.

L'étape suivante consiste à entrer en communication avec le N° de téléphone souhaité ( $N^{\circ}$  téléphone (X), Liste modem) afin d'avoir une connexion avec le logiciel COOLVIsion.

Le SMZ répète cette opération jusqu'à ce qu'il y ait une communication avec le PC.

Le SMZ transmet un message au PC à intervalles régulier (checkup message, Liste scrutement) pour indiquer que la connexion se fait correctement. Si le message n'est pas transmis au logiciel, il se peut que la communication ne se fait pas.

Pour pouvoir identifier le SMZ correctement, il est possible de lui donner un nom, de le renommer (plant ident, Liste paramètres).

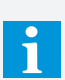

Modem et problèmes de communication

Il peut se produire un problème de connexion, dût par exemple à un arrêt du modem ou un problème de communication avec le téléphone. Avant d'entrer en communication, le SMZ vérifie si le modem est en état de fonctionnement.

Connexion PC/COOLVision -> SMZ

Le logiciel PC "COOLVision" compose le numéro de téléphone du modem connecté au SMZ. SI le modem répond, la connexion avec le SMZ ne sera possible que lorsque le mot de passe correct sera rentré afin de débloquer le SMZ. Ce mot de passe doit être rentré dans le menu "DDCpassword" (Liste paramètres). Si le mot de passe est accepté, le logiciel "COOLVision" aura un accès total à toute l'installation.

Gestion de l'alimentation du modem, commandée par le relais K3 (dans cet exemple, SMZ 3140).

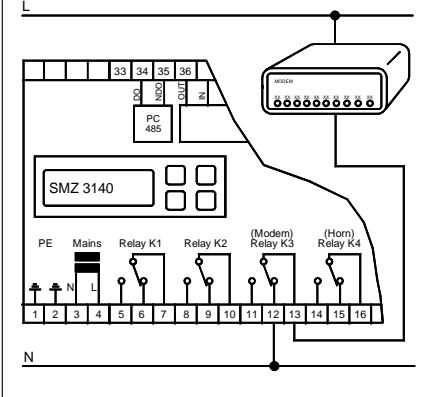

Les interfaces utilisées

SMZ-5140 : Le PC peut être connecté via les interfaces "PC 232" ou "PC 485"

La vitesse de transmission des données peut être changée dans le menu" " (Liste paramètres).

SMZ-3140: Le PC peut être conecté via l'interface "PC 485" en utilisant le SSC (convertisseur d'interfaces). La vitesse de transmission des données peut être changée dans le menu (Liste paramètres).

Il est possible de connecter le PC via interface "Modem 232", elle n'est pas utilisée. Cependant, la vitesse de transmission des données se change dans le menu " " (Liste modem).

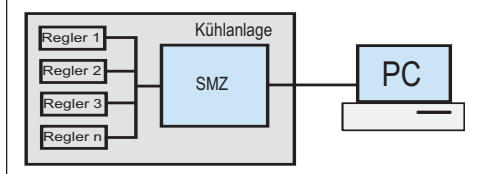

#### Transmission des Messages d'Erreur par Modem, Fax ou eMail

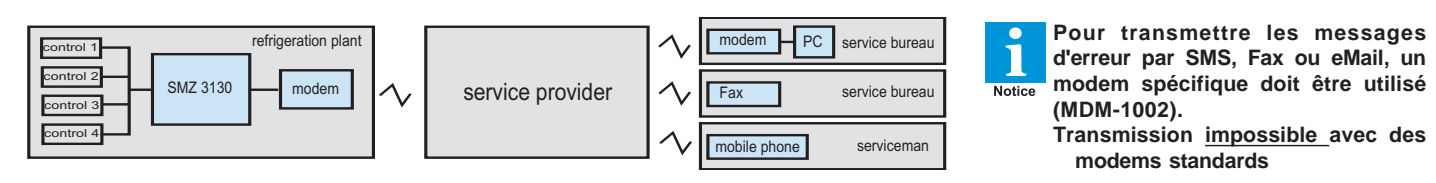

La transmission directe du message par SMS est impossible. Pour ce faire, vous devez faire appel à un provider qui passera par votre réseau pour transmettre le SMS.

Dans le menu "Liste Modem", vous pouvez choisir 3 types d'envois (A-C). Le message peut être transmis par SMS/Fax/eMail. De ce fait il est possible d'envoyer un SMS à 3 destinataires ou de transmettre le message d'erreur par SMS, Fax et eMail en même temps.

Le message peut être envoyé plusieurs fois, ("répétition") à intervalles définis (interv répét al.).

Transmission des messages par SMS

Dans cet exemple, nous avons utilisé le "mode annonce A" mais B et C est également possible.

- Utiliser seulement le modem MDM-1002
- "Choix modem" = SMS FAX EMAIL
- "Initial modem" = AT+tixi=0S0=1x3&W
- "Mode annonce (A)" = SMS
- "Protocol (A)" = Choisir le protocole "N° provider (A)" = Numéro du provider
- "N° téléphone (A)" = Numéro de téléphone du destinataire (SMS)
- "Heur annonce (A)" = Heure de
  - transmission du message

En fonction des paramètres définis dans "visual. défauts" (liste paramètres), l'adresse ainsi que le nom du régulateur (ex : MiniMEP (14)) sont envoyés au destinataire pour identifier rapidement la source d'erreur.

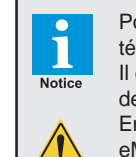

Pour le moment, il n'existe pas de normes internationales concernant les réseaux de téléphonie mobile (SMS) Il est très facile d'envoyer des SMS sur le réseau national. Cependant, la transmission des messages d'erreurs par SMS à l'international peut poser problème.

CAUTION

En Allemagne, les providers "DTAG" et "AnnyWay" sont capables d'envoyer SMS, Fax, eMails sur tous les réseaux, à l'international.

#### Envoyer un message par FAX

La transmission directe du message d'erreur par Fax est impossible avec le SMZ. Le modem MDM-1002 envoie un message d'erreur par SMS. Le provider redirige le message vers la destionation désirée. Un CODE# doit être inséré avant le numéro du FAX pour que la redirection s'effectue correctement.

Dans cet exemple, nous avons utilisé le "mode annonce B" mais A et C est également possible.

- Utiliser seulement le modem MDM-1002
- "Choix modem" = SMS FAX EMAIL
- "Initial modem' = AT+tixi=0S0=1x3&W
- "Mode annonce (B)" = FAX
- "Protocol (B)" = Choisir le protocole
- "N° provider (B)" = Numéro du provider
- "N° téléphone (B)" = 99 + Numéro de Fax
- du destinataire • "Heure annonce(B)" = Heure de transmission du message

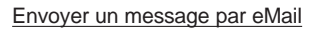

Vous devrez également faire appel aux services d'un provider pour envoyer les défauts par eMail. Le modem MDM-1002 envoie les messages d'erreur par SMS. En utilisant le CODE# 8000, le provider redirige le message vers une adresse eMail.

Dans cet exemple, nous avons utilisé le "mode annonce B" mais il est également possible de choisir entre le mode A et / oule mode C.

| Utiliser seulement le m | odem MDM-1002 |
|-------------------------|---------------|
|-------------------------|---------------|

- = SMS FAX EMAIL "Choix modem" ٠
- "Initial modem" = AT+tixi=0S0=1x3&W
- "Mode annonce(C)" = EMAIL
- "Protocol (C)" = Choisir le protocole
- "N° provider (B)" = Numéro du provider
- = 8000 (Code# email) "N° téléphone (C)"
- "Adresse Email (C)"= Adresse Email du
- destinataire
- "Heure annonce(B)" = Heure de transmission du message

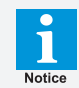

#### **Codes providers**

Attention: Ces codes peuvent différer selon les providers

**Deutshe Telekom** 

Si le message doit être transmit par FAX :

99 (Allemagne) + numéro de fax 98 (Angleterre) + numéro de fax

Si le message doit être transmit par eMail :

8000 + adresse eMail

Services offerts par les providers en ce qui concerne l'envoi de SMS, Fax, eMails avec le modem MDM-1002

Attention : Nous ne garantissons pas l'exactitude des informations ci-dessous, qui peuvent être amnées à changer. Nous vous conseillons de faire appel au provider DTAG (Deutsche Telekom), qui est le plus fiable actuellement en Europe.

| Provider           | Pays        | Service                                                                           | Téléphone     | Protocole      |
|--------------------|-------------|-----------------------------------------------------------------------------------|---------------|----------------|
| DTAG (Telekom)     | . Allemagne | SMS vers tous les réseaux de téléphonie mobile<br>+ Fax (Code 99) et Email (8000) | . 0193010     | .PSTN          |
| Anny Way (Siemens) | . Allemagne | SMS vers tous les réseaux de téléphonie mobile                                    | . 09003266900 | .PSTN          |
| D1 Telekom         | . Allemagne | SMS to the own network only                                                       | . 01712521002 | D1_TAP         |
|                    |             | + Fax (Code 99) and Email (8000)                                                  |               |                |
| E-Plus             | . Allemagne | SMS to the own network only                                                       | . 01771167    | D1_TAP         |
| Viag Interkom      | . Allemagne | SMS to the own network only                                                       | . 01797673425 | .D2_UCP        |
| Vodaphone D2       | . Allemagne | SMS to the own network only                                                       | . 01722278020 | .D2_UCP        |
| A1 Austria         | . Autriche  | SMS to the own network only                                                       | . 0900664914  | Mobicom_A1_TAP |

#### Enregistrement des données

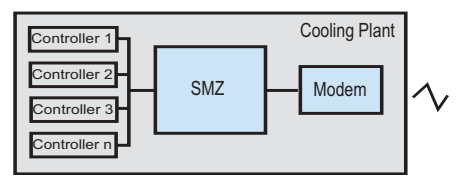

Le SMZ x140 est doté d'un système d'enregistrement interne : les données et paramètres des appareils qui y sont connectés sont mémorisés. Il est possible de les lire par le biais d'un PC sur site ou à distance.

#### Enregistrement de données

Le SMZ est capable d'enregistrer toutes les mesures et paramètres des régulateurs (voir "Connexion des régulateurs" page 17) vers une mémoire non volatile à intervalles réguliers. Il est possible de définir l'intervalle d'enregistrement des valeurs (températures...). En pratique, il est

conseillé d'enregistrer les valeurs à 15 minutes d'intervalle. Les consignes et autres paramètres peuvent être enregistrés 1 fois par jour.

#### Intervalle d'enregistrement des valeurs

Aller dans le paramètre *"Intervalle mes."* (liste scrutement) pour définir l'intervalle d'enregistrement des valeurs.

#### Intervalle d'enregistrement des paramètres/ consignes

Aller dans le paramètre *"Intervalle cons."* (liste scrutement) pour définir l'intervalle d'enregistrement des paramètres/consignes.

#### Enregistrement de données ON/OFF

Vous pouvez décider pour chaque controlleur si les valeurs doivent être enregistrées ou non. "Enregistrement oui / non" (Liste setup)

#### Capacité de stockage

La capacité de stockage du SMZ dépend du nombre et du type de régulateurs connectés au réseau, ainsi que des intervalles d'enregistrement. Cas extrême : si 64 TKP sont connectés, le SMZ aura une capacité mémoire de 3 jours (intervalles 15min/24h).

Voir exemples à droite de cette page.

#### Retirer un régulateur

Si un régulateur est déconnecté du réseau, les données enregistrées sur le SMZ issues de ce dernier ne seront pas supprimées. Elles ne pourront être lues que lorsque le régulateur sera connecté à nouveau.

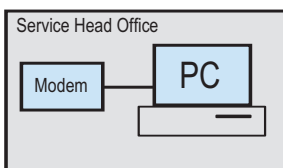

1

Nota

Récupération des données vers un PC Pour télécharger les données du SMZ, vous devez utiliser le logiciel "COOLVision-Scheduler". Le logiciel télécharge automatiquement les données enregistrées sur le SMZ issues des installations frigorifiques. Cela vous permet d'avoir un "Alarm Head Office", qui ne necessite pas d'intervention particulière.

Les données récupérées sont stockées dans plusieurs bases et peuvent être traitées par le "module d'analyse".

#### Le téléchargement et l'aperçu graphique des données sauve-

gardées ne sont possibles que si le SMZ a été déverrouillé. Pour ce faire, vous devez rentrer un PIN sur le logiciel, que vous avez obtenu précédemment. Ce code ne déverrouille qu'un seul SMZ. Si vous ne disposez pas de code, le logiciel peut être utilisé uniquement pour lire en temps réel les données des régulateurs et configurer le SMZ.

Vérifier si votre système d'enregistrement est déverrouillé

Aller dans le paramètre "*logiciel*" (Liste paramètres). Si le N° la version a l'extension "pro", le SMZ est déverrouillé. Il sera ainsi possible de récupérer les données sur un PC.

#### Si la mémoire est pleine

Lorsque la mémoire est pleine, le SMZ génère un message d'erreur ("*Al. mémoire plein oui/non*", liste scrutement). Dans le menu "*Priorité enregis*" (liste scrutement), vous déterminez le(s) relais de sortie pour transmettre le message.

#### Personnalisation

Vous pouvez personnaliser le nom de chaque régulateur ainsi que chaque sonde, jusqu'à 16 caractères.

Les régulateurs prennent automatiquement leur nom suivant leur désignation (ex : MiniMEP). Changer le nom :

- Nom des contrôleurs :
- Paramètre "Texte appareil", Liste setup
- Nom des sondes :

Paramètre "Texte sonde X", Liste setup

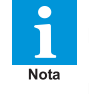

L'enregistreur de données utilise le protocole " FIFO" (First In/First Out). Lorsque la mémoire est pleine, les mesures les plus anciennes sont écrasées par les nouvelles.

#### Capacité de stockage

| ge. |
|-----|
|     |
|     |
|     |
| s   |
|     |

The data logger system always stores all values and parameters of a connected controller.

## Le SMZ peut enregistrer les données des appareils suivants :

USP EVP 3150-2, / 3160 / 3170 NA TKPxx30, TKPxx40, TKPxx50 TAR MSR TRE MINIMEP (à partir de la version 2.20) SMZ (doit être esclave) EGS RER

|                                                                         |         |       | Die Breit 2                                                                |                                                                                                    |                                 |              |
|-------------------------------------------------------------------------|---------|-------|----------------------------------------------------------------------------|----------------------------------------------------------------------------------------------------|---------------------------------|--------------|
| Stand Scheduler<br>Date: Brand 2<br>Discont 2<br>Discont 2<br>Discont 2 |         |       | Berechung                                                                  | C Aus<br>C Aus<br>C TERRS                                                                                                    | 5                               | ľ.           |
|                                                                         |         | HA    | Antonia<br>Admose<br>Stocker<br>Pro. 0.4<br>Teleformer<br>Hickar<br>E-Moal | P Breadung<br>P Breadung<br>P Breadung<br>P Breadung<br>P States<br>P States | Paulo 5 Min<br>Wedsholkingen 10 |              |
|                                                                         | əcnedyi | vast. | 06/02 2004 09 53:39 - Programmatinet                                       |                                                                                                    | 06.02.200                       | 4 0254       |
|                                                                         |         |       | 1                                                                          |                                                                                                    | The Co                          | OOLVision-So |

05.02.0004 09.%

#### **Archive locale**

Les données enregistrées par le SMZ sont conservées dans l'archive locale.

Dans le menu "Liste archive", l'utilisateur peut consulter l'historique des données. La date et l'heure d'enregistrement sont indiquées. Exemple:

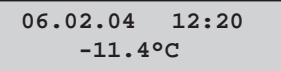

Dans le menu "Archivage x oui/non" (liste paramètres), vous pouvez déterminer les sondes pour les quelles les données doivent être archivées et lues à l'écran.

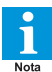

Ces valeurs seront sauvegardées même si l'enregistreur de données est effacé.

Ces valeurs sont sauvegardées dans l'archive locale :

- Températures (plage -100°C...+100°C) Resolution 0,1K
- Coupure de sonde
- Court-circuit de sonde
- Sonde OFF
- Températures inférieures à -100°C
- Températures supérieures à +100°C ٠

#### Lire l'archivage

Voir le chapitre mode opératoire"

| Capacité d'archivage |                    |                 |  |  |  |
|----------------------|--------------------|-----------------|--|--|--|
| Nombre               | <b>Intervalles</b> | <u>Capacité</u> |  |  |  |
| de sondes            |                    | <u>mémoire</u>  |  |  |  |
| 40                   | . 15 min           | 1 an            |  |  |  |
| 20                   | . 15 min           | 2 ans           |  |  |  |
| 10                   | . 15 min           | 4 ans           |  |  |  |

En réduisant les intervalles d'enregistrement, il sera possible de stocker plus de données.

#### Les régulateurs ci dessous sont compatibles avec ce mode :

USP (simplement en °C) EVP 3150-2, 3160, 3170 TKPxx30, TKPxx40, TKPxx50 TAR MINIMEP (à partir de la version 2.20)

#### Contrôle à distance des appareils

Le fait de contrôler à distance des appareils inaccessibles ou éloignés peut être un réel avantage. (Liste remote)

#### Avec cette fonction, les touches et l'écran du SMZ réagissent de la même manière que l'unité contrôlée.

Exception : le VBZ-Energie Counter Module, qui possède différent modes opératoires :

| Touche. VBZ          | Correspond à | <u>Touche</u> |  |  |  |  |
|----------------------|--------------|---------------|--|--|--|--|
| Short press          | >>           | Down (simple) |  |  |  |  |
| Long press           | >>           | Up (simple)   |  |  |  |  |
| Long press           | >>           | RET (simple)  |  |  |  |  |
| (Mode programmation) |              |               |  |  |  |  |

Certains appareils ou régulateurs ELREHA ne peuvent pas être contrôlés à distance. Contactez-Nota nous pour toutes vos questions.

Commencer une connexion à distance

Le contrôle à distance des régulateurs est possible si le SMZ est réglé sur le mode "Maître" ou "automatique". (Liste scrutement)

Dans le menu "Liste remote", sélectionner l'adresse du régulateur désiré. Après avoir appuyé sur "RET", "initialisation paramètres ... " apparait à l'écran : le SMZ essaye de se connecter au régulateur. Si la connexion est impossibleaprès quelques secondes, "Timeout" apparait à l'écran.

Raisons de l'échec des connexions à distance :

- Le régulateur n'est pas adapté pour une connexion à distance
- La connexion avec l'appareil est interrompue
- La connexion est trop lente, (1200 Bauds), qui peut s'expliquer par le fait que des produits fabriqués avant 2003 sont connectés au réseau. Nous vous recommandons d'utiliser cette fonction seulement si la vitesse de transmission des données est fixée à 9600 Bauds.

Pour quitter ce mode, appuyer simultanément sur les touches du Haut et du Bas.

#### Relais pour les erreurs externes

Le module de gestion d'alarmes "SMM" du logiciel PC "COOLVision" traite et enregistre un grand nombre d'informations. Durant cette opération, des messages peuvent être générés et transmis via un relais de contact. Le logiciel peut transmettre les données au SMZ servant ainsi de module de commutation. Le paramétrage de cette fonction sur fait dans le menu "DéfExt Priorité" (Liste paramètres).

## Watchdog (chien de garde)

Lorsqu'un PC d'enregistrement est installé sur site, (ex avec COOLVision'), son bon état de fonctionnement n'est pas toujours vérifié. Si le PC s'arrête ou tombe en panne, il se peut que les données ne soient pas enregistrées convenablement, parfois pendant longtemps.

Pour éviter cela, le logiciel transmet un signal à intervalles réguliers par le biais de l'interface. Si le SMZ ne reçoit plus ce signal, il réagit avec sa fonction de "chien de garde". Après un temps de retard (Wdg Tempo. Ala 1, Liste paramètres) un ou plusieurs relais commuteront (Wdg priorité 1) pour un certain temps (Wdg off

1). Ce(s) relais peut (peuvent) être utilisé(s) pour commuter l'alimentation d'un PC ON ou OFF. Le nombre d'essais êut être définit dans le menu "Wdg Essais 1".

Grace à cette fonction, l'information perdue peut être redirigée vers un autre enregistreur. Le fait que le redémarrage du PC est impossible peut également être affiché à l'écran.

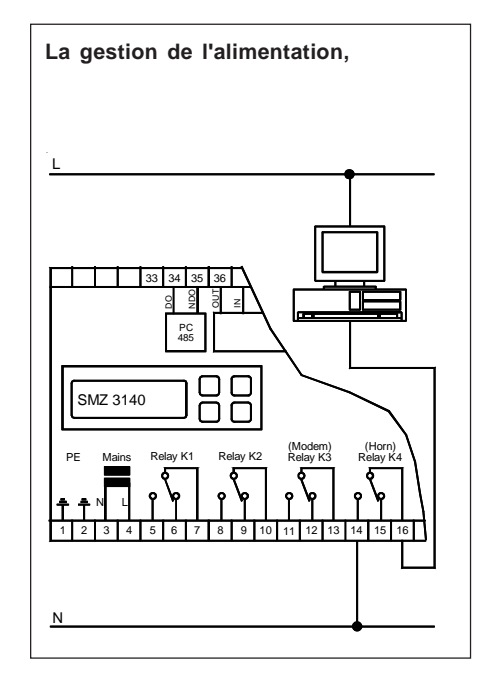

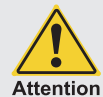

#### Effacer les données, rémettre les paramètres d'usine (Reset)

Attention : Une fois cette opération effectuée, les données seront effacées une fois pour toutes et ne pourront pas être restaurées !

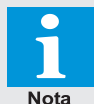

- Effacer les données de la mémoire
- Eteindre le SMZ
- · Appuyer sur la touche du "BAS", allumer le SMZ
- Attendre que le message "liste mainten." s'affiche à l'écran et relâcher la touche
- "Effacer mémoire d'enregistrement" apparaît à l'écran
- Appuyer sur "RET" et entrer le code d'accès (heure+10)
- · Confirmer avec "oui" en appuyant sur la touche du haut ; "Etesvous sur ?" clignote
- Confirmer en appuyant sur "RET"
- La procédure d'effacement commence, "...." apparaît à l'écran
- A la fin de la procédure "effacer la mémoire d'enregistrement"
- apparait encore une fois à l'écran, sans clignoter.
- Sortir de ce menu en appuyant sur la touche "ESC"

- Effacer la mémoire et l'archive locale en même temps
- Eteindre le SMZ
- Appuyer sur la touche du "BAS", allumer le SMZ
- Attendre que le message "liste mainten." s'affiche à l'écran et relacher la touche
- "Effacer mémoire d'enregistrement" apparaît à l'écran
- Appuyer sur "RET" et entrer le code '42'
- Confirmer avec "non"; "effacer mémoire d'enr." s'affiche à l'écran
- Appuyer sur la touche du bas et choisir "capacité mémoire 66%"
- Appuyer sur la touche "RET" et confirmer avec "oui"
- "Capacité mémoire" clignote
- Commencer la procédure d'effacement en appuyant sur "RET"
- L'opération dure 40 secondes durant lequel il ne faut pas toucher le SMZ

## Réseau et mise à la terre (simplifié)

- Chaque controlleur doit avoir sa propre adresse
- Il est important de connecter les blindages à la borne de terre la plus proche dans l'armoire électrique
- La partie non-blindée du câble de données doit être la plus courte possible

Voir le chapitre "Installation / Démarrage" pour de plus amples informations.

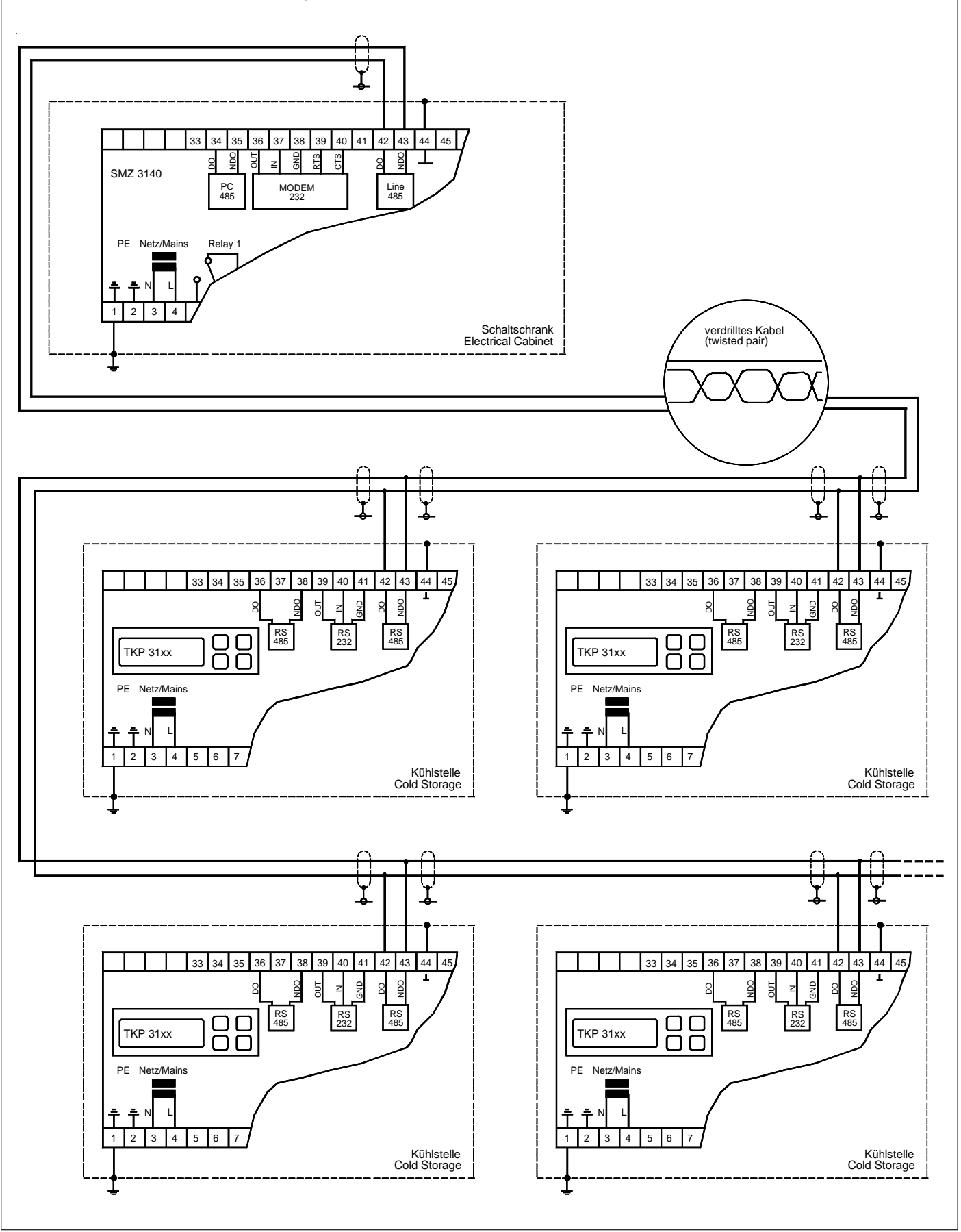

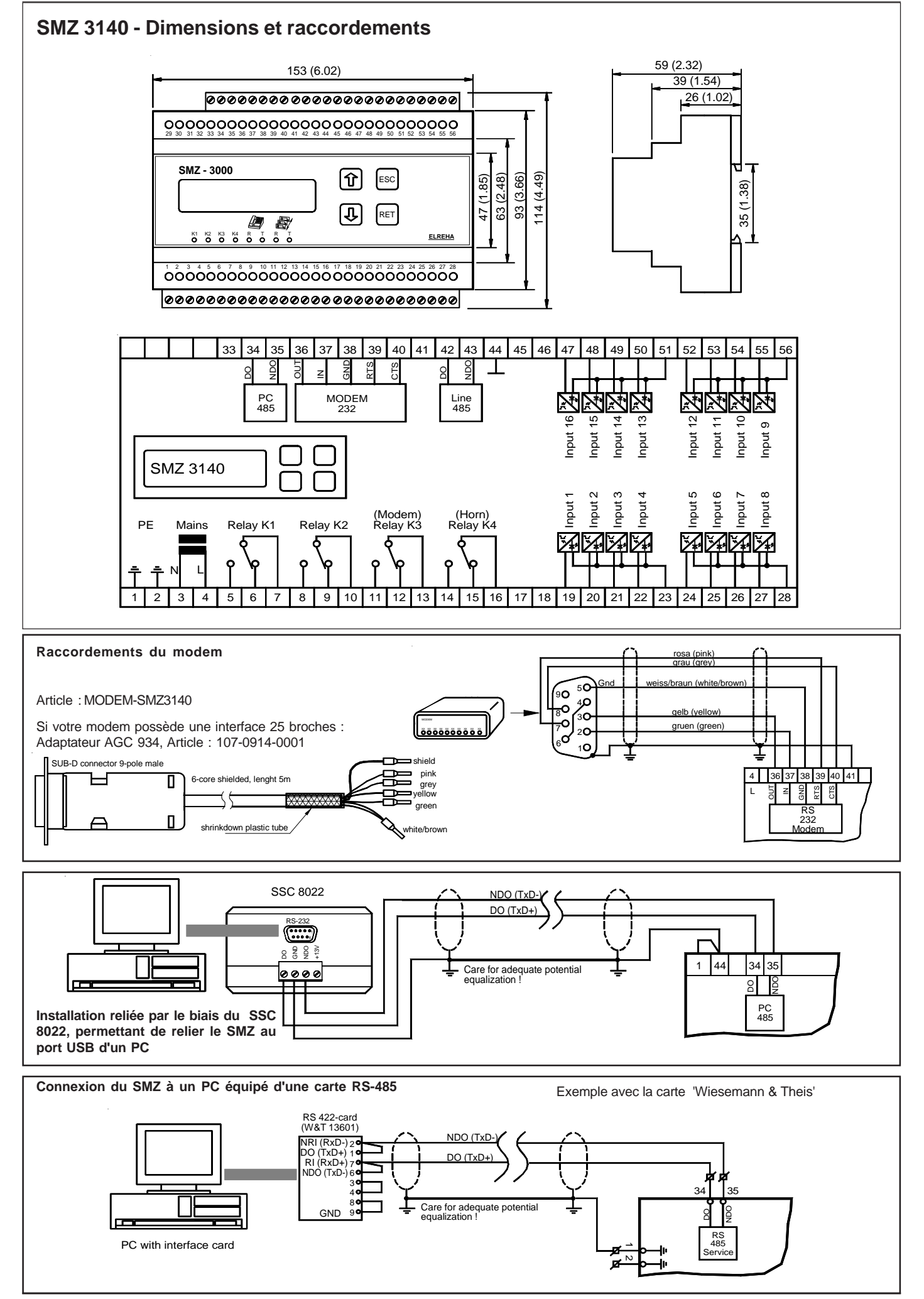

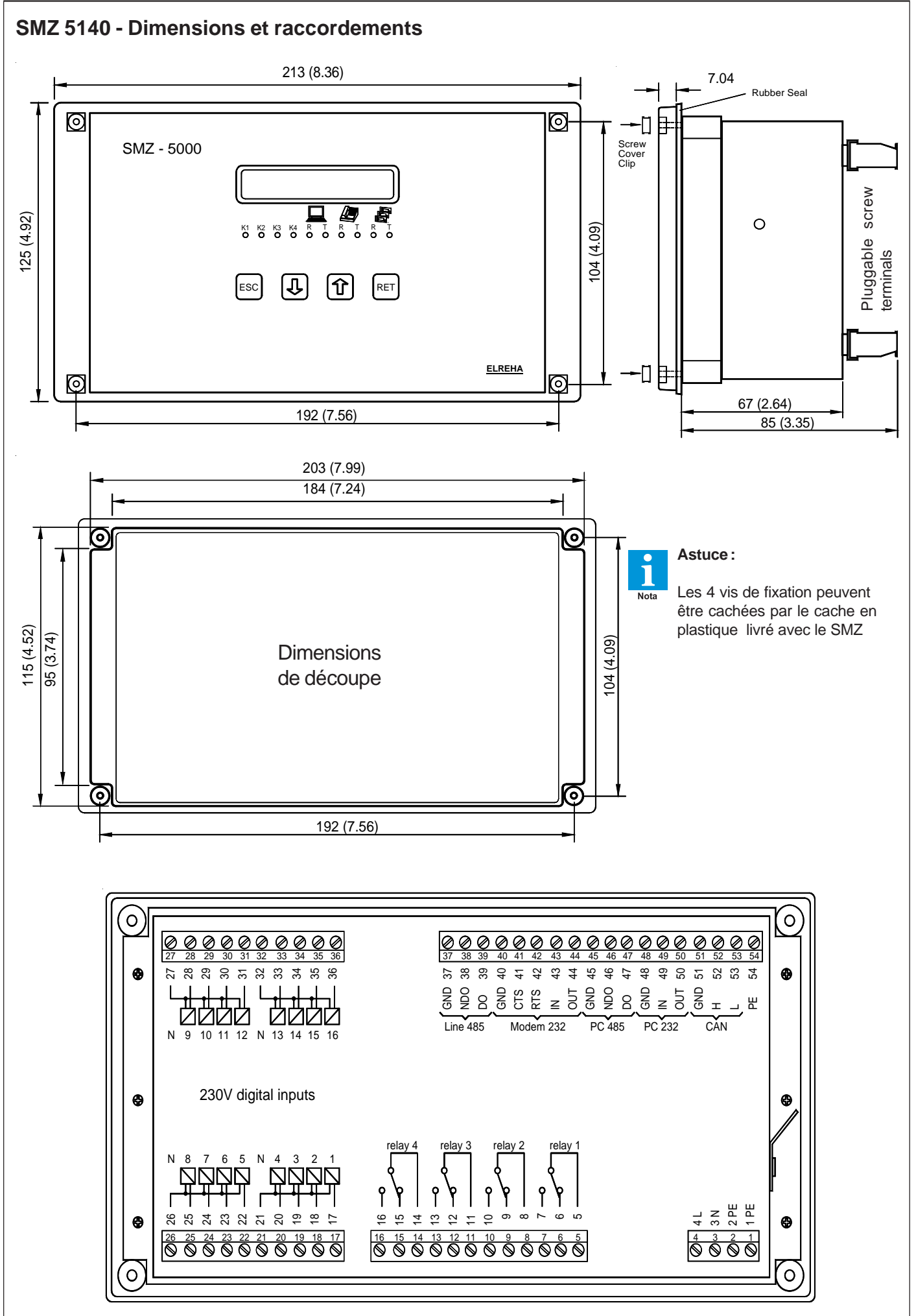

## SMZ 5140 - Raccordements

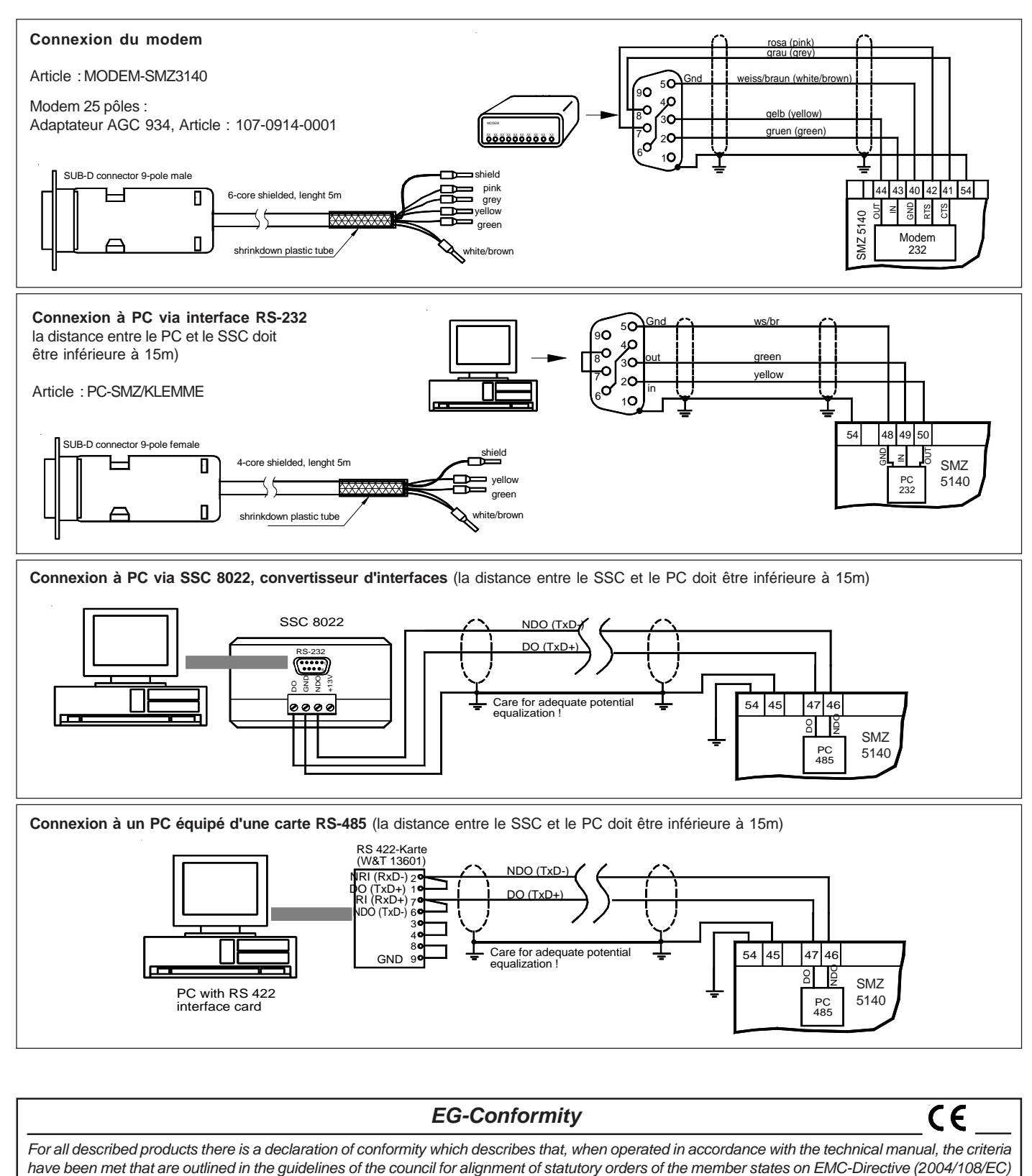

| the declaration. To meet the requirements, the currently valid versions of the relevant standards have been used.                                                                                                    |              |             |                       |         |  |
|----------------------------------------------------------------------------------------------------|--------------|-------------|-----------------------|---------|--|
| This statement is made from the manufacturer / importer                                                                                                    |              |             |                       | 10      |  |
| ELREHA Elektronische Regelu<br>D-68766 Hockenheim                                                                                                    | ngen GmbH We | erner Roeme | r, Technical Director | 2/ 12   |  |
| www.elreha.de                                                                                                    | Ho           | ckenheim    |                       | 1_00/ 0 |  |
| (name / adress)                                                                                                    | cit          | Y           | date                  | sign    |  |
| This manual, which is part of the product, has been set up with care and our best knowledge, but mistakes are still possible. Technical details can be changed without notice, especially the software. Please note that the described functions are only valid for units containing the software with the version-number shown on page 1 of this manual. Units with an other version number may work a little bit different. |              |             |                       |         |  |
| original set up: 16.2.09, tkd/jr checked: 10.3.09, ek/jk approved: 10.3.09, mkt/sha translated: 06.09.10, tkd/                                                                                                    |              |             |                       |         |  |

and the Low Voltage Directive (LVD 2006/95/EC). This declarations are valid for those products covered by the technical manual which itself is part of